# **Technical Document**

# **JACE-9000 Install and Startup Guide**

niagara

This PDF is generated from *docs.niagara-community.com* on: November 6, 2024

# Legal Notice

Tridium, Inc.

3951 Westerre Parkway, Suite 350

Richmond, Virginia 23233

U.S.A.

# Confidentiality

The information contained in this document is confidential information of Tridium, Inc., a Delaware corporation ("Tridium"). Such information and the software described herein, is furnished under a license agreement and may be used only in accordance with that agreement.

The information contained in this document is provided solely for use by Tridium employees, licensees, and system owners; and, except as permitted under the below copyright notice, is not to be released to, or reproduced for, anyone else.

While every effort has been made to assure the accuracy of this document, Tridium is not responsible for damages of any kind, including without limitation consequential damages, arising from the application of the information contained herein. Information and specifications published here are current as of the date of this publication and are subject to change without notice. The latest product specifications can be found by contacting our corporate headquarters, Richmond, Virginia.

# **Trademark notice**

BACnet and ASHRAE are registered trademarks of American Society of Heating, Refrigerating and Air-Conditioning Engineers. Microsoft, Excel, Internet Explorer, Windows, Windows Vista, Windows Server, and SQL Server are registered trademarks of Microsoft Corporation. Oracle and Java are registered trademarks of Oracle and/or its affiliates. Mozilla and Firefox are trademarks of the Mozilla Foundation. Echelon, LON, LonMark, LonTalk, and LonWorks are registered trademarks of Echelon Corporation. Tridium, JACE, Niagara Framework, and Sedona Framework are registered trademarks, and Workbench are trademarks of Tridium Inc. All other product names and services mentioned in this publication that are known to be trademarks, registered trademarks, or service marks are the property of their respective owners.

# Copyright and patent notice

This document may be copied by parties who are authorized to distribute Tridium products in connection with distribution of those products, subject to the contracts that authorize such distribution. It may not otherwise, in whole or in part, be copied, photocopied, reproduced, translated, or reduced to any electronic medium or machine-readable form without prior written consent from Tridium, Inc.

Copyright © 2024 Tridium, Inc. All rights reserved.

The product(s) described herein may be covered by one or more U.S. or foreign patents of Tridium.

# About this guide

This topic contains important information about the purpose, content, context, and intended audience for this document.

# **Product Documentation**

This document is part of the Niagara technical documentation library. Released versions of Niagara software include a complete collection of technical information that is provided in both online help and PDF format. The information in this document is written primarily for Systems Integrators. To make the most of the information in this book, readers should have some training or previous experience with Niagara software, as well as experience working with JACE network controllers.

# **Document Content**

This document describes the initial Niagara 4 software installation and configuration for a controller, using Workbench (versions Niagara 4.1 and later).

The information in this document is intended for an engineer, technician, or service person who is performing control system installation. All information in this document is also available in the in Workbench help system. For physical mounting and wiring details for any controller, please refer to its specific hardware installation document. This document does not cover station configuration or Niagara 4 components. For more information on these topics, please refer to online help and various other Niagara 4 software documents.

- <u>Document change log</u> Updates (changes and additions) to this document are listed below.
- <u>Related documentation</u> Additional related information is available in the following document(s).

# Document change log

Updates (changes and additions) to this document are listed below.

# June 7, 2024

- Added information about JACE-9000 lexicon module commissioning and installation requirements (with related view changes) to the "Commissioning" chapter and other locations in this document.
- Added information about JACE-9000 required TLS Settings.

# August 14, 2023

Added an updated topic to the Troubleshooting Chapter, "Resetting platform credentials (JACE-9000)"

#### July 15, 2023

Initial document release.

Parent topic: About this guide

# **Related documentation**

Additional related information is available in the following document(s).

- JACE-9000 Backup and Restore Guide
- Niagara Platform Guide

Parent topic: About this guide

# Preparation

In most cases, you perform the initial software installation and startup of the controller in your office, before physically mounting it in place at a job site. The remainder of this document assumes that you have the controller nearby, and are able to power it on and off as needed. After you complete the commissioning process described in this document, you can mount and wire the controller at the job site, making permanent mounting and wiring connections.

Niagara 4 uses the TLS (Transport Layer Security) protocol to provide communication authentication and encryption. It supports TLS versions 1.0, 1.1, 1.2, and 1.3. For details, refer to the Niagara Station Security Guide.

When using Workbench, the default Open Platform and Open Station operations initially assume a Platform TLS Connection and a Fox TLS Connection. This is intended to encourage TLS usage for all Niagara 4 platforms and stations. If necessary, you can change either connection type, and Workbench remembers this type to use on your next connection. You can change back to original settings again, as needed.

- Factory-shipped state
- The controller is configured at the factory with an IP address, HTTP port and platform credentials.
- Requirements

These instructions assume that you have a PC that is running a licensed copy of NiagaraWorkbench and that the installation tool option was chosen and included as part of the Workbench installation. This option copies distribution files to the PC that are needed for commissioning various models of controllers.

Preparing to license without an Internet connection

The controller license is required during commissioning. Typically, the license file for the controller already resides on the licensing server, where (if you have Internet connectivity) the Commissioning Wizard automatically retrieves it during the licensing step. If your Workbench PC will not have Internet connectivity when you are commissioning the JACE, you can still install the controller license during commissioning.

- Preparing to commission the controller To commission a new controller requires a connection using an Ethernet patch cable and TCP/IP configuration.
- Opening a platform connection to the controller A platform connection to any controller is required for most host-level operations. This includes installing Niagara core software and modules and performing various other platform tasks.

# Factory-shipped state

The controller is configured at the factory with an IP address, HTTP port and platform credentials.

When shipped, a new controller is pre-configured with an IPv4 address in the range: 192.168.1.140 with a primary LAN1 port. Its LAN2 port is disabled. The unit's default subnet mask is: 255.255.255.0. You change these IPv4 network settings during your startup commissioning of the controller.

When shipped, the controller's, platform daemon is configured to listen on HTTPS port 5011. Often, this is left at default. However, if a different port is needed for a platform connection, perhaps for firewall reasons, you can change this during the commissioning of the controller.

Controllers are shipped with default platform daemon (administrator) username, password, and passphrase credentials. Following are the default credentials.

| Default credential | Value |
|--------------------|-------|
| username           | admin |
| password           | admin |

| Default credential | Value |
|--------------------|-------|
| passphrase         | admin |

Initially, you use the factory default credentials to open (to log in) a platform connection to the controller. Like the factory-assigned IP address, default credentials are temporary. During your startup commissioning, you must replace this platform admin account with at least one different platform admin user. Be sure to guard the credentials for such platform users closely.

Note: The Niagara 4 Commissioning Wizard does not allow you to commission and startup a controller while retaining the factory platform user.

# • <u>microSD card</u> The microSD card is the primary storage medium for all data and configuration options related to the software installation. Since the microSD card can be easily removed and the data duplicated, files are stored in encrypted format and decoded on the fly as they are accessed.

#### Inserting or removing the microSD card The microSD card that ships with a new controller is inserted in the unit prior to the mounting process. However, it is possible to move an SD card from one unit to another. For example, you might want to remove the card from a unit that suffered a hardware failure and install it in a replacement controller.

#### Parent topic: Preparation

#### microSD card

The microSD card is the primary storage medium for all data and configuration options related to the software installation. Since the microSD card can be easily removed and the data duplicated, files are stored in encrypted format and decoded on the fly as they are accessed.

Sensitive data include the following:

- Credentials (OS and others)
- Niagara key material
- Certificates and their private key files

The system is designed to protect these data while at the same time allowing you to move a microSD card from a failed controller to a replacement controller.

#### Parent topic: Factory-shipped state

#### Inserting or removing the microSD card

The microSD card that ships with a new controller is inserted in the unit prior to the mounting process. However, it is possible to move an SD card from one unit to another. For example, you might want to remove the card from a unit that suffered a hardware failure and install it in a replacement controller.

All power to the controller is off. The controller has been removed from the DIN rail or screw-tab mounting. You have discharged any static electricity accumulated by touching a known, securely grounded object.

To insert the microSD card:

1. Slide the microSD card shutter open.

Shutter access to microSD card Card socket 2 З microSD card

The shutter should remain captive in the base, revealing the microSD card socket.

- 2. Make either of the following changes, as needed:
  - Insert the microSD card by sliding the card into the card socket, label side up, until the spring catch engages. If properly inserted, the card is behind the shutter track.
  - Remove the microSD card by pushing the card in until the spring release pushes the card partially out of the card socket. Grasp the card and pull it completely out of the unit. Store the card in a static free protective case.
- 3. Carefully slide the card shutter back over the card socket opening until it clicks securely into place. When properly closed, the shutter should not protrude behind the mounting base.

#### Parent topic: Factory-shipped state

# Requirements

These instructions assume that you have a PC that is running a licensed copy of NiagaraWorkbench and that the installation tool option was chosen and included as part of the Workbench installation. This option copies distribution files to the PC that are needed for commissioning various models of controllers.

Your PC must meet minimum hardware and operating system requirements. This includes a working Ethernet adapter with TCP/IP support (browser capable). An Ethernet TCP/IP connection to the controller is required to install Niagara software and configure other properties.

For this initial Ethernet connection, you can use either:

- An Ethernet patch cable connected directly between your PC and the controller (if your PC Ethernet port is not auto-sensing, you will need an Ethernet crossover cable), or
- A normal LAN connection, meaning that both your PC and the controller are physically connected to the same Ethernet hub or switch.

#### Parent topic: Preparation

# Preparing to license without an Internet connection

The controller license is required during commissioning. Typically, the license file for the controller already resides on the licensing server, where (if you have Internet connectivity) the Commissioning Wizard automatically retrieves it during the licensing step. If your Workbench PC will not have Internet connectivity when you are commissioning the JACE, you can still install the controller license during commissioning.

A license for the controller (.lar file) was emailed to you.

- 1. To make the file available to Workbench, copy the file to your !security/licenses/inbox folder
- 2. Restart Workbench.

#### Parent topic: Preparation

# Preparing to commission the controller

To commission a new controller requires a connection using an Ethernet patch cable and TCP/IP configuration.

You have installed a version of Niagara on the PC including its permanent license. The license file for the controller is on the licensing server and you have Internet access or you received the license via email and copied the file to the license inbox.

1. Mount the controller on a rack or table in your office near your PC. Please refer to the wiring details in the appropriate *JACE–9000 (15885) Mounting and Wiring Guide* for information on temporary power wiring and Ethernet wiring connections.

CAUTION: The JACE-9000 is not compatible with a Power-Over-Ethernet (POE) network. Connecting the controller on a network segment which carries power causes the unit to fail (lockup). In that event, you must disconnect it from the POE network segment and cycle power to the unit.

- 2. Attach one end of a standard category-5 Ethernet unshielded twisted pair (UTP) patch cable to the RJ-45 Ethernet connector for LAN1 (labeled PRI) on the JACE.
- 3. Attach the other end of the patch cable to a network port or directly to an Ethernet hub.
- 4. Power up the controller.
- 5. Do one of the following:
  - Record your PC's current IP settings, then re-assign your PC's IP address for its Ethernet NIC (network interface card). If necessary, refer to Windows online Help for details on configuring TCP/IP settings.
  - Obtain a USB-to-Ethernet network adapter (second network interface card, or NIC), and use it with an Ethernet crossover cable to commission the controller. In this case, configure this second NIC to use the settings in the remainder of this step.

Use a serial shell mode connection to the controller to re-assign its factory IP address settings. After making this change and rebooting the controller, you can continue commissioning using Workbench. This requires a USB-to-USB—C adapter cable, VCP driver, and a special power-up mode for the controller.

VCP (Virtual COM Port) drivers cause a USB device to be shown as an additional COM port available to the PC. Using terminal emulation software, such as PuTTY or ClearTerminal, the PC can access the USB device in the same way as it would access a standard COM port. VCP driver downloads are available at www.ftdichip.com and other sites.

6. For this initial connection to a factory-shipped JACE, configure your PC's NIC to use an IP address in the same subnet as the JACE, as well as a matching subnet mask.

Set the IP address in the range: 192.168.1.1 to 192.168.1.254.

With a subnet mask of 255.255.255.0.

Note: Do not assign your PC the identical IP address as the JACE's factory-assigned IP address.

<sup>7.</sup> From your PC, start Workbench.

The Nav tree should be visible in the side bar area (left pane).

<sup>8.</sup> If the Nav tree is not visible, from the menu bar, select Window > Side Bars > Nav.

#### Parent topic: Preparation

# Opening a platform connection to the controller

A platform connection to any controller is required for most host-level operations. This includes installing Niagara core software and modules and performing various other platform tasks.

The JACE has been powered up.

 From the menu bar, select File > Open > Open Platform. The Open Platform window opens.

| Connect                                                         |                                             |
|-----------------------------------------------------------------|---------------------------------------------|
| Open Platform with TLS<br>Connect to the host's secure platform | m daemon                                    |
| Session                                                         |                                             |
| Type Platform TLS Connection                                    | Authentication                              |
| Port 5011                                                       | Authentication<br>Logon required for access |
| OK Cancel                                                       | Realm<br>Name :                             |
|                                                                 | Scheme SCRAM-SHA512                         |
|                                                                 | Credentials                                 |
|                                                                 | Password                                    |
|                                                                 | Remember these credentials                  |
|                                                                 | OK Cancel                                   |

- 2. Complete the properties in the **Open Platform** window and click **OK**.
  - Type defaults to **Platform TLS Connection**.
  - Host defaults to IP. Do not change this, but enter the new controller's IP address.
  - Port defaults to 5011. Leave it at this default setting.

The Authentication window opens.

3. Enter the Platform's default Username and Password and click **OK**.

For example, Username may default to admin. Password may default to admin.

If Workbench detects factory default credentials when connecting to a remote platform it launches the **Change Platform Defaults Wizard** (shown here) which forces you to change the factory defaults prior to completing the platform connection.

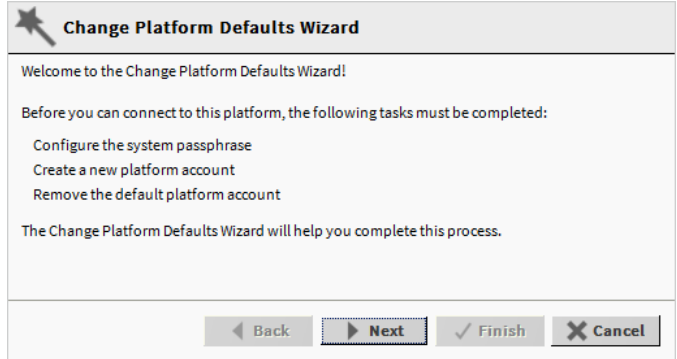

If this wizard does not display the platform connection completes.

- 4. Do one of the following:
  - If the **Change Platform Defaults Wizard** displays, click **Next** and step through creating a system passphrase, creating a new platform account, and removing the default platform account.

| K C      | hange Platform<br>onfigure the System P | I Defaults Wizard<br>Passphrase                               |       |
|----------|-----------------------------------------|---------------------------------------------------------------|-------|
| Create t | he passphrase used to                   | o encrypt sensitive information on the platform's filesystem: |       |
| New Pa   | assphrase                               | •••••                                                         |       |
| Confin   | m New Passphrase                        | ₽ ●●●●●●●●●●                                                  |       |
|          | Create a new platfor                    | rm account to use on this platform:                           |       |
|          | New Username                            | platAdmin                                                     |       |
|          | New Password                            | ••••••                                                        |       |
|          | Confirm Passwor                         | rd ••••••                                                     |       |
|          | Comment (option                         | nal) new platform user ac                                     |       |
|          | Please                                  | e review the changes before finishing:                        |       |
|          | Undat                                   | ate the platform system passphrase                            |       |
|          | Add th                                  | the platform user account:                                    |       |
| ,        | platA                                   | Admin                                                         |       |
|          | Remo                                    | ove the platform user account:                                |       |
|          | tridiu                                  | ium (default account)                                         |       |
|          |                                         |                                                               |       |
|          |                                         | ▲ Back Next ✓ Finish X Ca                                     | ancel |

#### • Click Finish to complete these changes.

On completion, the platform opens in the Nav tree, and its **Nav Container View** displays in the view pane.

| (J810_Supr_WiFiSAP) : Platfo           | rm                          | 🖍 Nav Container View 🔸                                                     |
|----------------------------------------|-----------------------------|----------------------------------------------------------------------------|
| • Nav                                  | Platform                    | 12 objects                                                                 |
| 🖢 🖸 🐹 🕲 My Network 🗸                   | Name                        | Description P                                                              |
| My Horts global d                      | Application Director        | Control applications and access console output                             |
| <ul> <li>Jato Supr WiFisAP)</li> </ul> | 🚯 Certificate Management    | Manage X.509 Certificates and Host Exemptions.                             |
| ► ar Platform                          | Distribution File Installer | Install distribution files to the remote host                              |
| Station (J810_Supr_WiFiSAP)            | Pile Transfer Client        | Transfer files to and from the remote host                                 |
|                                        | A Lexicon Installer         | Install lexicons to support additional languages                           |
|                                        | D License Manager           | Manage licenses and certificates                                           |
|                                        | Natform Administration      | Update the platform daemon's port or credentials, or set its date and time |
|                                        | O Software Manager          | Install software to the remote host                                        |
|                                        | Station Copier              | Transfer stations to and from the remote host                              |
|                                        | TCP/IP Configuration        | Manage the host's TCP/IP settings                                          |
|                                        | 💎 WiFi Configuration        | Manage the host's WiFi Networks and Settings                               |
|                                        | Remote File System          | The remote host's file system                                              |
| <                                      |                             |                                                                            |
|                                        |                             |                                                                            |

Note: When connected to a JACE-9000, the Lexicon Installer entry is not available in the above view. Use a lexicon module to install a lexicon on the JACE-9000.

After you open a platform connection, you can run the Commissioning Wizard.

Parent topic: Preparation

# Commissioning

When you connect the controller for the first time, you first need to commission the controller. The commissioning of the controller loads drivers, configures password protection, installs the controller's license, sets up platform users, configures TCP/IP, and installs software modules. The Commissioning Wizard works for commissioning a new controller or upgrading an existing controller.

Commissioning steps include:

- Request or install software licenses—preselected for any new controller.
- Set enabled runtime profiles—preselected and read-only for any new unit.
- Install a station from the local computer—recommended. Optionally, you can install station(s) at a later time.
- Install lexicons to support additional languages—option to install file-based lexicon sets (alternative to lexicon modules). Typically, you leave this cleared—lexicon modules are required in N4.

Note: When commissioning a JACE-8000, both the module and the text lexicon file can be loaded into the lexicon folder on the controller. However, this is not allowed on the JACE-9000 platform as Niagara Home is a read-only environment.

For the JACE-9000, use the **Lexicon Module Builder** to create needed lexicon modules. This will also require a code signing certificate to sign the module.

| • • • • | SuperWb<br>My File System<br>My Modules<br>My Tools | n       | Vendor Name:<br>Version:<br>Brand Pattern:<br>Delete lexicon f |
|---------|-----------------------------------------------------|---------|----------------------------------------------------------------|
|         | <ul> <li>A Lexicon</li> </ul>                       | Views   | Lexicon Report                                                 |
|         | Platform                                            | Actions | ► L <u>e</u> xicon Editor                                      |
|         | Station                                             | Find    | Lexicon <u>M</u> odule Builder                                 |

- Install/upgrade modules—always preselected when you run the wizard. Used to select the software modules, and optionally any lexicon modules.
- Install/upgrade core software from distribution files—preselected and read-only for any new unit.
- Sync with my local system date and time—preselected in most cases (new JACE for example, where controller time may greatly differ from actual time).
- Configure TCP/IP network settings—recommended.
- Remove platform default user account—preselected and read-only for a new unit. You cannot commission a unit with the factory default platform user.
- Configure additional platform daemon users—recommended option if you require additional platform admin user accounts, with unique user names and passwords (all have full equal privileges).
- <u>Starting the Commissioning Wizard</u> This topic explains how to run the Commissioning Wizard using series of steps to configuring a host to run the stations.

| <ul> <li>Installing the controller licenses         Each controller requires at least one unique license that authorizes it to use Niagara. Other license files             are not needed unless you use third-party module(s). If the PC doing the commissioning is connected t             the Internet, the Commissioning Wizard can install all licenses automatically from the licensing server.      </li> </ul> | 5<br>:0 |
|----------------------------------------------------------------------------------------------------|---------|
| Propaging software to install                                                                                                    |         |
| The topic explains installing software by stepping through the Commissioning Wizard. The next five wizard steps relate to installing software and a station.                                                                                                    |         |
| <u>Configuring TCP/IP settings</u>                                                                                                    |         |
| These steps allow changes in the TCP/IP settings for the platform to configure the IP address and TCP port parameters for the remote controller.                                                                                                    |         |
| <u>Configuring the system passphrase</u>                                                                                                    |         |
| All Niagara platforms have a system passphrase used to protect and encrypt the system information in the platform's file systems. Using the <b>Platform Administration</b> view or runing through the Commissioning Wizard, you can set up this passphrase.                                                                                                    |         |
| • Setting up platform users                                                                                                    |         |
| The Commissioning Wizard prevents commissioning a controller that retains the factory-default platform user account. In this Commissioning Wizard step, you specify platform login credentials (user name and password) to replace the factory-default platform user in this controller.                                                                                                    |         |
| Reviewing and finishing the Commissioning Wizard                                                                                                    |         |
| The Commissioning Wizard displays a summary of all the actions to be performed by the wizard.                                                                                                    |         |

# Starting the Commissioning Wizard

This topic explains how to run the Commissioning Wizard using series of steps to configuring a host to run the stations.

You are using Workbench and have opened a platform connection to the controller.

- 1. To open the Commissioning Wizard, do one of the following.
  - In the Nav tree, right-click Platform > Commissioning Wizard.
  - In the Nav tree, expand Platform > Platform Administration and click Commissioning.

The **Commissioning** window opens.

| Commissioning                                                                                                    |
|----------------------------------------------------------------------------------------------------|
| This wizard combines steps for configuring a host to run stations. Please check below for each type of configuration<br>change you wish to make: |
| Request or install software licenses                                                                                                    |
| ✓ Set enabled runtime profiles                                                                                                    |
| Install a station from the local computer                                                                                                    |
| Install lexicons to support additional languages                                                                                                 |
| Install/upgrade modules                                                                                                    |
| Install/upgrade core software from distribution files                                                                                            |
| Sync with my local system date and time                                                                                                    |
| ✓ Configure TCP/IP network settings                                                                                                    |
| Configure system passphrase                                                                                                    |
| Configure additional platform daemon users                                                                                                    |
| Clear All Check All                                                                                                    |
|                                                                                                    |
|                                                                                                    |
|                                                                                                    |
|                                                                                                    |
| ▲ Back                                                                                                    |

The screen capture shows the default selections for a new controller. By default, few steps are preselected. Steps are executed in the order listed in the wizard.

Note: If the Workbench FIPS property Show FIPS Options is set to true certain FIPS options become visible in this window. If selected, the framework enforces FIPS-strength password requirements.

2. Select **Check All** or **Clear All** to include or omit steps and click the **Next** to continue. For a new controller, you typically accept all default selections.

#### Parent topic: Commissioning

#### Installing the controller licenses

Each controller requires at least one unique license that authorizes it to use Niagara. Other license files are not needed unless you use third-party module(s). If the PC doing the commissioning is connected to the Internet, the **Commissioning Wizard** can install all licenses automatically from the licensing server. This is the recommended method to install or update a license.

You have at least one license file, specific to this controller, which is stored on the license server or you received a license for this controller via email. To install from the license server, you have Internet connectivity.

- 1. Select the licensing option for the wizard to implement.
  - Don't change any licenses This is the default choice.
  - Install one or more licenses from files
  - Install licenses from the license server
  - Install licenses from the workbench license database
  - Install subscription license
- 2. To install a license from the server, select Install licenses from the license server and click **Next** to continue.

If the Install licenses from the license server option is not available in the wizard, Workbench has not detected Internet connectivity, and so cannot contact the licensing server.

When you select the license from the server, Workbench silently searches the license server for a license with a Host ID that matches the Host ID of the target platform. When found, it selects the license(s) and advances to the next wizard step. For more details, refer to the section "About the licensing server" in the *Niagara Platform Guide*.

3. To install a license from your local Workbench database, select Install licenses from the workbench license database.

This option is not available if your local license database does not include a license for this controller. Workbench locates the license, and the wizard advances to the next step.

4. To install a license from a file, select Install one or more licenses from files and click **Next**. The **Licensing** window opens.

| Commissioning for "                                        | ×     |
|------------------------------------------------------------|-------|
| Licensing<br>Choose license files to install               |       |
| License files to be installed by the commissioning wizard: |       |
| Vendor Version Expiration                                  | ţ.    |
|                                                            |       |
|                                                            |       |
|                                                            |       |
| Add Add Cert Remove                                        |       |
| Back ▶ Next ✓ Finish ★ C                                   | ancel |

#### 5. Click the **Add** button.

The **Select File** window opens. If a license is not listed, navigate to its location using the Nav tree on the left.

The licensing tool prevents the selection of the wrong license (one with a different Host Id) when

installing a license in the controller.

- 6. Select the license file and click **OK**.
- 7. To add additional licenses, click Add again or, if all licenses are listed, click Next to continue.
- 8. To install subscription license, Select Install subscription license.
- The info window opens.

| In                    | fo                                                                                                    | $\times$ |
|-----------------------|----------------------------------------------------------------------------------------------------|----------|
| i                     | After commissioning, the device will reboot.<br>To activate your subscription, reconnect to the device and use the License N<br>to register with the subscription license server. | lanager  |
|                       | ОК                                                                                                    |          |
| To co<br>The <b>E</b> | ntinue, click <b>OK</b> and click <b>Next</b><br>Enable Runtime Profiles step opens.                                                                                              |          |
| Com                   | missioning for "                                                                                                    | ×        |
| Er                    | nabled Runtime Profiles                                                                                                    |          |
| The platf             | form daemon can be configured to save space by restricting the modules that can be installed to it.                                                                               |          |
| Please ch             | hoose the runtime profiles which should be used on this host:                                                                                                    |          |
| RUN1                  | TIME: Module JARs having core runtime Java classes only, no user interface.                                                                                                    |          |
| 🕑 UX: M               | Iodule JARs having lightweight HTML5+JavaScript+CSS user interface only.                                                                                                    |          |
| WB: N                 | Nodule JARs having Workbench or Workbench Applet user interface classes.                                                                                                    |          |
| SE: M                 | Iodule JARs having Java classes that use the full Java 8 Standard Edition (SE) platform API.                                                                                      |          |
| DOC:                  | Module JARs having no Java classes.                                                                                                    |          |
|                       |                                                                                                    |          |
|                       |                                                                                                    |          |
|                       |                                                                                                    |          |
|                       |                                                                                                    |          |
|                       | <b>4 Back</b> ▶ Next √ Finish ★                                                                                                    | Cancel   |

#### Parent topic: Commissioning

9.

# Preparing software to install

The topic explains installing software by stepping through the Commissioning Wizard. The next five wizard steps relate to installing software and a station.

You are running the Commissioning Wizard and just completed the licensing step. If you plan to ask the wizard to install a station from your PC, you must know the station's passphrase.

The Enabled Runtime Profiles step saves space in the controller by restricting the modules that can be installed.

- 1. Do one of the following.
  - To install the documentation JAR files, leave the DOC: Module JARs having to Java classes box selected and click **Next** to continue.
  - To save space on the controller, remove the check mark from this option box and click Next.

The other options are pre-configured for best results.

All Niagara 4 platforms require run time profiles. These runtime profiles should be used in the host:

- RUNTIME identifies the core modules with runtime Java classes only. These modules do not support the user interface.
- UX identifies bajaUX modules that support the user interface only.
- WB identifies the modules that support the Workbench user interface.

- SE identifies modules that support the full Java 8 Standard Edition. These are not available for QNX-based controllers.
- DOC identifies documentation modules. These are not recommended for file space reasons on a controller.

The Station Installation (Install a station from the local computer) window opens.

| Commission                          | ing for "                                      |                                                  | ×        |
|-------------------------------------|------------------------------------------------|--------------------------------------------------|----------|
| Station<br>Install a st             | Installation<br>ation from the local computer  |                                                  |          |
| If you wish to co                   | py a station from the local machine to the ren | note host, please select it from the list below: |          |
| Station                             | Station_815 🔹                                  |                                                  |          |
| New Name                            | Station 815                                    |                                                  |          |
| enter the local of<br>File Passphra | ppy's passphrase.                              | it is copied                                     |          |
|                                     | Start the station every time the platform day  | emon starts                                      |          |
|                                     |                                                |                                                  |          |
|                                     |                                                | <b>♦ Back Next</b> √ Finish                      | X Cancel |

- 2. Do one of the following:
  - If this is a new controller and no station exists for it yet, click Next.
  - If you are upgrading and the station already exists in the controller, select Don't transfer station.
  - If you have the station on your PC, select the Station name and possibly give it a New Name.

Listed are station subfolders under in your Workbench User Home.

3. If the station is on your PC, enter its File Passphrase.

If the passphrase for the local copy of the station is different from the remote host's system passphrase, you are prompted to enter the local copy's passphrase. If there is no passphrase mismatch, you are not prompted to enter one.

When you select the station, it automatically prompts to enter a passphrase.Select or clear the check boxes START AFTER INSTALL, AUTO-START and click **Next** to continue.

- START AFTER INSTALL starts the station immediately after it is copied. When you select this check box, the station is restarted at the end of commissioning, even if you do not reboot the controller.
- AUTO-START starts the station every time the platform daemon starts. In some commissioning scenarios, you may wish to disable (clear) both start options when installing a station, especially if commissioning ends in a reboot. This way the Commissioning Wizard installs the software modules needed by the station, along with all station files, but leaves the station idle.

In this case, to start the station you must open a platform connection to the controller following the reboot and start the (now idle) station from the **Application Director** view. This allows you to see all standard output messages from the station as it transitions from idle to starting to started.

If doing this, in the **Application Director** be sure to enable AUTO-START for the selected station. Otherwise, it will remain idle after the next controller reboot.

The Station Installation (Which station files are to be copied?) window opens.

| Commissioning for "                                              | ×                             |
|------------------------------------------------------------------|-------------------------------|
| Station Installation<br>Which station files are to be copied?    |                               |
| Copy files from selected directories                             |                               |
| $\diamond$ Copy every file in the station directory and its subd | lirectories                   |
| $\diamondsuit$ Copy only the "config.bog" station database file  |                               |
|                                                                  |                               |
|                                                                  |                               |
|                                                                  | ▲ Back Next ✓ Finish X Cancel |

This window shows different options from which to copy station files.

• Copy files from selected directories specifies which subfolders under that local station that are copied. It opens a tree selection window upon **Next** button.

| Commissioning for "                                                                                                    |           |          | ×        |
|----------------------------------------------------------------------------------------------------|-----------|----------|----------|
| Station Installation<br>Copy files from selected directories                                                                                                    |           |          |          |
| Please check each of the directories to be copied:                                                                                                    |           |          |          |
| <ul> <li>Station_815</li> <li>Solution_815</li> <li>Soluti</li></ul> |           |          |          |
|                                                                                                    | Back Next | √ Finish | X Cancel |

- If you choose this, click folder controls to expand and contract as needed.
- Selected folders are shown as X and unselected folders show an empty folder check box.
- Copy every file in the station directory and its subdirectories

The default, and most typically used.

Note: Copying identical alarm/history data to multiple controllers is not recommended. For this reason, Alarm and History data are not included (by default) in the station copying process.

• Copy only the config.bog station database file

Copies only the station configuration (components), and not any supporting folders/files like px files, html files, and so forth.

5. Select one of the options and click Next.

Note: Starting in Niagara 4.14, the option to install a legacy lexicon file is not presented in the commissioning wizard when connected to a JACE-9000. Also you will not see the **Lexicon Installer** option available from the default platform connection (**Nav Container**) view when connected to a JACE-9000 **Platform**. A non-module, or text lexcon file is not allowed on the Jace-9000 platform as Niagara Home is a read-only environment.Use a lexicon module.

#### The Lexicon Installation step opens.

| Commissioning for "                                                       | ×        |
|---------------------------------------------------------------------------|----------|
| A Lexicon Installation<br>Choose lexicons for language support            |          |
| Select the codes below for each additional language you want support for: |          |
| al                                                                        |          |
| ar                                                                        |          |
| be                                                                        |          |
| bg                                                                        |          |
| ca                                                                        |          |
|                                                                           |          |
| <b>♦ Back Next √</b> Finish                                               | 🗙 Cancel |

The table displays a list of language codes.

6. To use a language other than English, select the language code from the list and click Next. A popup Rebuilding software list window briefly displays the dependencies of the controller compared with the available software modules in your PC's software database. Then it opens the Software Installation step.

| Commissioning for "                                                 | "                                   |                    |                  |                             | ×        |
|---------------------------------------------------------------------|-------------------------------------|--------------------|------------------|-----------------------------|----------|
| Software Installa                                                   | tion                                |                    |                  |                             |          |
| Please check each additional i<br>for stations to run is already cl | tem you wish to have ins<br>hecked. | talled to the remo | ote host. Any so | oftware known to be require | ed       |
| Current free space 4,691,0                                          | 24 KB <b>To be installe</b>         | 521 KB Esti        | mated free s     | pace after install 4,690,5  | 03 KB    |
| Software                                                            | Installed Version                   | Avail. Ver         | sion             |                             | ₽.       |
| 🗖 baja                                                              | 🥕 Tridium 4.13.0.14                 | 3.67 🥑 Tridiur     | m 4.13.0.162     | Out of Date                 | <u>^</u> |
| □ fox-rt                                                            | 🥕 Tridium 4.13.0.14                 | 3.67 🥑 Tridiur     | m 4.13.0.162     | Out of Date                 |          |
| □ platCrypto-rt                                                     | 1 Tridium 4.13.0.14                 | 3.67 🥑 Tridiur     | m 4.13.0.162     | Out of Date                 |          |
| platform-rt                                                         | 🥕 Tridium 4.13.0.14                 | 3.67 🥑 Tridiur     | m 4.13.0.162     | Out of Date                 |          |
| □ platSerial-rt                                                     | 🕕 Tridium 4.13.0.14                 | 3.67 🥑 Tridiur     | m 4.13.0.162     | Out of Date                 |          |
| platSerialNpsdk-rt                                                  | 1 Tridium 4.13.0.14                 | 3.67 🥑 Tridiur     | m 4.13.0.162     | Out of Date                 |          |
| 4                                                                   |                                     |                    |                  |                             | - F      |
|                                                                     | Upgrade All O                       | ut of Date         | Reset            |                             |          |
| _                                                                   |                                     | •                  | Back             | Next V Finish               | X Cancel |

This table lists the available modules including their status, for example Out of Date. During commissioning, you add to the software modules that are preselected for installation. Sometimes you may not make any changes, as the wizard preselects all necessary core modules, plus any additional modules needed by the station you previously specified in the Install Station step.

A red text descriptor qualifies each core module:

- Install required platform module
- Install required for runtime profile
- Install module required by station

By default, these modules are at the top of the list. You cannot deselect them.

You can select additional modules to install by clicking selection boxes. The description for each is in blue text, and displays as either:

- Not Installed (if not selected)
- Install (if selected)

You can select additional modules, including a few not directly related to the contents of the station selected for installation. Examples include lexicon module(s) and some modules related to **Platform Services**. Or, you may know that the controller will need one or more modules in the future (say for a driver), and you wish to install them now.

In general, do not select modules if you are not sure they are needed. You can manage software modules later, using the **Software Manager**. Also, if you install a station later, the **Station Copier** will automatically prompt for confirmation to install any additional modules deemed necessary.

For cases described below, install the following additional module(s) to enable options.

- Select either (or both) theme-related modules: themeLucid-ux, themeZebra-ux, depending on how station users are assigned to Web Profiles (for example, Default Hx Profile, Hx Theme=Lucid).
- If a station requires the Hardware Scan Service in its **PlatformServices**, select the appropriate platHwScanType modules. For example, select platHwScanTitan-rt and -wb modules.
- Standard lexicon modules are listed using a module name with this convention:

niagaraLexiconLc-rt

where  $L_C$  is a two-character language code, such as Fr for French or Es for Spanish. It is also possible to make custom lexicon modules using Workbench lexicon tools (which can have different names).

To reset the selection of modules to the original collection, click the **Reset** button.

- 7. Do one of the following:
  - To sort the list alphabetically, click the Module header in the table. To return to the default sort order, click the table's (blank) description header.
  - To review the list of modules, click each module's check box to be updated (<sup>MA</sup>) and click **Next**.
  - Click Upgrade All Out of Date to upgrade all the modules at a time and click Next.
  - To reset the selection of modules to the original collection, click the **Reset** button and click **Next**.
  - Use the scroll bar to review the list.

| Commissioning for "172.31                                               | .66.50 (jace)"                 |                          |                                          | ×    |
|-------------------------------------------------------------------------|--------------------------------|--------------------------|------------------------------------------|------|
| Software Installation                                                   | on                             |                          |                                          |      |
| Please check each additional iter<br>for stations to run is already che | m you wish to have in<br>cked. | stalled to the remote ho | st. Any software known to be required    |      |
| Current free space 3,288,233                                            | KB To be installe              | ed 0 KB Estimate         | ed free space after install 3,288,233 KB |      |
| Software                                                                | Installed Version              | Avail. Version           |                                          | ţ\$  |
| invalidSig-rt                                                           | -                              | 🔀 Acme 1.0               | NotInstalled                             | *    |
| □ caSigned-rt                                                           | Acme 1.0                       | Acme 1.0                 | Up to Date                               |      |
| selfSigned-rt                                                           | 🥕 Acme 1.0                     | I Acme 1.0               | Up to Date                               |      |
| selfSignedTimestamped-rt                                                | Acme 1.0                       | Acme 1.0                 | Up to Date                               |      |
| unsigned-rt                                                             | Acme 1.0                       | Acme 1.0                 | Up to Date                               |      |
| caSignedTimestamped-rt                                                  | S Acme 1.0                     | V Acme 1.0               | Up to Date                               |      |
| aaphp-rt                                                                | -                              | 🍼 Tridium 4.8.0.16       | NotInstalled                             |      |
| aaphp-wb                                                                | -                              | 🏹 Tridium 4.8.0.16       | NotInstalled                             |      |
| aapup-rt                                                                | -                              | 🍼 Tridium 4.8.0.16       | NotInstalled                             |      |
| aapup-wb                                                                | -                              | 🍼 Tridium 4.8.0.16       | NotInstalled                             |      |
| ace-rt                                                                  | -                              | 🍼 Tridium 4.8.0.16       | NotInstalled                             | - L  |
|                                                                         | Upgrade All                    | Out of Date              | Reset                                    |      |
|                                                                         |                                | d Bac                    | k Next V Finish X Ca                     | ncel |

Note: The **Software Manager** view and **Commissioning Wizard**'s **Software Installation** step include signature status icons in the Installed Version and Available Version columns indicating the signature status of the installed and available modules. Attempting to install modules with signature warnings

(indicated by a yellow !! icon) opens a signature warning window, and attempting to install modules

with signature errors (indicated by a red <sup>8</sup> icon) causes the installation to fail. For details refer to, the *Niagara Third Party Module Signing* guide.

When you click **Upgrade All Out of Date**, the status of the selected modules changes to identify the software version to be installed.

| Commissioning for                                        | · · · · · · · · · · · · · · · · · · ·   |                  |                      |                                         | ×        |
|----------------------------------------------------------|-----------------------------------------|------------------|----------------------|-----------------------------------------|----------|
| Software Inst                                            | allation                                |                  |                      |                                         |          |
| Please check each addition for stations to run is alread | onal item you wish to h<br>ady checked. | ave installed to | the remote host. Any | software known to be required           |          |
| Current free space 4,6                                   | 691,024 KB <b>To be in</b>              | stalled 553 KB   | Estimated free       | <b>space after install</b> 4,690,471 Ki | 3        |
| Software                                                 | Installed Vers                          | ion – Av         | vail. Version        |                                         | ₽        |
| 🛛 program-wb                                             | 🤨 Tridium 4.                            | 13.0.149.88 🏼    | Tridium 4.13.0.162   | Upgrade to Tridium 4.13.0.16            | 2        |
| ⊠ program-rt                                             | 🤨 Tridium 4.                            | 13.0.149.88 🏼    | Tridium 4.13.0.162   | Upgrade to Tridium 4.13.0.16            | 2        |
| 🛛 nss-wb                                                 | 🤨 Tridium 4.                            | 13.0.149.88 🏼    | Tridium 4.13.0.162   | Upgrade to Tridium 4.13.0.16            | 2        |
| 🛛 nss-ux                                                 | 🤨 Tridium 4.                            | 13.0.149.88 🏼    | Tridium 4.13.0.162   | Upgrade to Tridium 4.13.0.16            | 2        |
|                                                          | Upgrad                                  | e All Out of Da  | ate Rese             | t                                       |          |
|                                                          |                                         |                  | Back                 | ▶ Next √ Finish                         | X Cancel |

Next, the **Distribution File Installation** step opens.

| Commissioning for "*                                                                                                    |      |        |          | ×        |
|----------------------------------------------------------------------------------------------------|------|--------|----------|----------|
| Distribution File Installation<br>Install/upgrade core software from a distribution file                                                                                                    |      |        |          |          |
| The following software needs to be installed:                                                                                                    |      |        |          |          |
| <ul> <li>nre-config-atlas (Tridium 4.13.0.162)</li> <li>nre-corre-ubuntu-core-arm64 (Tridium 4.13.0.162)</li> <li>saul-jre-linux-headless-arm64 (Azul Systems, Inc 1.8.0.372.2</li> <li>snap-tridium-niagara-arm64 (Tridium 1021)</li> <li>snap-hbt-imx-kernel-arm64 (Tridium 1032)</li> <li>snap-network-manager-arm64 (Tridium 809)</li> <li>snap-tridium-atlas-gadget-arm64 (Tridium 82)</li> <li>snap-tridium-atlas-gadget-arm64 (Tridium 82)</li> <li>snap-tridium-atlas-system-arm64 (Tridium 28)</li> <li>snap-tridium-atlas-updatemgr-arm64 (Tridium 28)</li> <li>snap-tridium-atlas-updatemgr-arm64 (Tridium 94)</li> <li>snap-tridium-susrmgr-arm64 (Tridium 42)</li> </ul> | 4)   |        |          |          |
| Press "Next" to continue with commissioning.                                                                                                    |      |        |          |          |
|                                                                                                    | Back | ▶ Next | √ Finish | X Cancel |

8. Review the file installation list and click **Next** to continue. The **TCP/IP Configuration** step opens.

| Platform TCP/P settings   Platform TCP/P settings     Idea to FCP/P settings     Idea to FCP/P settings     Idea                                                                                                    | TCP/         | IP configuration                                                                                                    |     |
|----------------------------------------------------------------------------------------------------|--------------|----------------------------------------------------------------------------------------------------|-----|
| Host Name   Host Pile   Host Pile   Host Pile   Host Pile   Incended I   Incended I   Incended I   Incended I   Incended I   Incended I   Incended I   Incended I   Incended I   Incended I   Incended I   Incended I   Incended III   Incended IIII   Incended IIIIIIIIIIIIIIIIIIIIIIIIIIIIIIIIII                                                                                                    | Change the T | m TCP/IP settings                                                                                                    |     |
| Instantion         Tools rike         Use invol         Image: Invol         Image: Invol         I                                                                                                    | Change the h | cerve seconds of the platform by mounying the values below.                                                                                                    | -   |
| Uses HVKE       □ Vest         Uses HVKE       □ Vest         Interface:       The onl         Description       Onboard Ethernet Adapter en0         Physical Address       OD01/069840;c0         Adapter frabiled       Enabled         Interface:       Enabled         Discomain       Enabled         Discomain       Enabled         Discomain       Enabled         Discomain       Enabled         Discomain       Enabled         Discomain       Enabled         Discomain       Enabled         Discomain       Enabled         Discomain       Enabled         Discomain       Enabled         Discomain       Enabled         Discomain       Enabled         Discomain       Onboard Ethernet Adapter en1         Physical Address       OD1/f0098/0:00         Adapter Enabled       Enabled         Discomain       Enabled         Discomain       Enabled         Discomain       Enabled         Discomain       Enabled         Discomain       Enabled         Discomain       Enabled         Discomain       Enabled      <                                                                                                    | Hosts File   | *                                                                                                    | - H |
| Interface 1 \$  Vertices and the met adapter end Vertices address Vertices Vertices V                                                                                                    | Use IPv6     |                                                                                                    |     |
| IN       eno         Description       Onboard Ethernet Adapter eno         Physical Address       Obj.fr@sk40x6         Adapter Trabled       Enabled         Inv4 Address       Enabled         Inv4 Address       Essister         Inv4 Address       Essister         Inv4 Address                                                                                                    |              |                                                                                                    |     |
| Interface 2<br>Interface 2<br>Inter |              | ID     en0       Description     Onboard Ethernet Adapter en0       Physical Address     000.1fr0;9540.cb       Adapter Enabled     글 Enabled                                                                                                    |     |
| Interface 2 * Interface 2 * ID ID ID ID ID ID ID ID ID ID ID ID ID                                                                                                    |              | DHS Domain<br>IPv4 Address<br>IPv4 Subnet Mask 255.255.0<br>IPv4 Default Gateway<br>DHCPv4 Lease Granted<br>DHCPv4 Lease Granted<br>DHCPv4 Lease Granted<br>DHCPv4 Lease Granted<br>DHCPv4 Lease Granted<br>DHCPv4 Lease Granted                                                                                                    |     |
| Dis Domain DNS Domain IPv4 Address IPv4 Address IPv4 Address IPv4 Senver DisCPv4 Lease Granted DisCPv4 Lease Expires DisCPv4 Lease Expires Undo Changes                                                                                                    |              | Interface 2 *  D en1 Description Onboard Ethernet Adapter en1 Physical Address 0001f009640c8 Adapter Enabled  Physical Adress 4 Physical Adapter Enabled  Physical Adapter Enabled  Physical Adapter Ena |     |
| Undo Changes                                                                                                    |              | DHCPv4 Ease Expires DHCPv4 Lease Expires DHCPv4 Lease Canted EHCPv4 Servers Enclose Canted Enclose Canted Enclo |     |
|                                                                                                    |              | Undo Changes                                                                                                    |     |
|                                                                                                    |              | \land Back 🕨 Next 🗸 Finish 💥 Can                                                                                                    | cel |

Host Name defaults to the name of the remote controller.

#### Parent topic: Commissioning

# Configuring TCP/IP settings

These steps allow changes in the TCP/IP settings for the platform to configure the IP address and TCP port parameters for the remote controller.

You are stepping through the Commissioning Wizard.

- To change the Host Name, enter the new name. If a Host Name is entered, typically the name is unique for the domain. In some installations, changing Host Name may result in unintended impacts on the network, depending on how the DHCP or DNS servers are configured. If in doubt, leave Host Name at its default setting.
- 2. To change the contents of the Hosts File, click the control **▼**. The file opens.

The format of this file is a standard TCP/IP hosts file, where each line associates a particular IP address

with a known Hosts File. Each entry should be on an individual line. The IP address should be placed in the first column, followed by the corresponding Host Name. The IP address and the Host Name should be separated by at least one space. The **Undo Changes** button resets all settings (all Interfaces) back to the original pre-step values.

- 3. To add a new line, click at the end of the last line, press **Enter** and type the required data on the new line.
- 4. To enable use of IPv6, click the check box and configure any applicable IPv4 and IPv6 settings. Use IPv6 limits the station to receive only IPv6 requests.
- 5. Review the Interface 1 settings and do one of the following:

If you are enabling more than one LAN port (applicable to LAN1, LAN2, and WiFi) then the IP address for each must be configured on different subnets, otherwise the ports will not function correctly. For example, with a typical Class C subnet mask of 255.255.255.0, setting Interface 1=192.168.1.99 and Interface 2=192.168.1.188 is an invalid configuration, as both addresses are on the same subnet.

• Click IPv4 Settings tab, which includes the temporary factory-shipped IP address.

Assign the JACE a unique IPv4 address for the network you are installing it on. No other device on this network should use this same IP address. Include the appropriate subnet mask used by the network.

• If the network supports DHCP, you can enable it (click DHCP Enabled). In this case, the IP address and subnet mask properties become read only.

in general (for stability, static IP addressing is recommended over DHCP. If DHCP is preferred, an IP Address Reservation should be entered for the controller in the DHCP Server. The controller IP address should not change.

# CAUTION: Do not enable DHCP unless you are certain that the network has DHCP servers! Otherwise, the controller may become unreachable over the network.

If your JACE has a wireless option that you plan to use for enterprise network connections, do not enable DHCP here. Instead, you need to configure the WiFi adapter for JACE DHCP as described in the appropriate controller WiFi Guide, for example JACE-8000 WiFi Guide.

6. Review the Interface 2 details.

JACE-8000 and JACE-9000 controllers have two Ethernet ports, where **Interface 2** is available for configuring the secondary (LAN2) Ethernet port. By default, this port is disabled, that is without a default address. The intended usage for this port, as for the secondary LAN port, as follows:

- To isolate a driver's Ethernet traffic from the primary (LAN1) interface, or
- To create a private network by daisy chaining multiple IP devices off of the controller's secondary LAN port. This scenario requires that you configure the LAN2 port as a DHCP server in the **DHCPDv4 Settings** tab.
- In some cases, LAN2 may be set up with a standard, fixed, IP address that is used only by a company's service technician, when on site. This allows access to the controller without disconnecting it from the customer's network, or without connecting the technician's service PC to the customer's network (which might go against local IT security policies).

If enabling LAN2, you must specify another (network) static IP address and the appropriate subnet mask, that is a different subnet mask for each enabled LAN port IP address.

• The controller does not provide IP routing or a bridging operation between different Interfaces (LAN ports or WiFi).

- 7. To enable the secondary Ethernet port **Interface 2**, expand **Interface 2** and select the Adapter Enabled check box.
- 8. To set up the secondary Ethernet port (Interface 2) as a DHCP client, select the **Enabled** check box on the **IPv4Settings** tab.

Make sure that the **DHCPDv4** is not enabled on the **DHCPDv4 Settings** tab.

- To set up the secondary Ethernet port (Interface 2) as a DHCP server, make sure that the DHCP check box is not selected on the IPv4 Settings tab, configure the port with a static IP address, and configure the properties in DHCPDv4 Settings. For example:
  - Subnet: 192.168.111.0
  - Netmask: 255.255.255.0
  - Client range low: 192.168.111.15
  - Max. number of clients: 10

Based on the example above, client IP pool is 192.168.111.15 to 192.168.111.24

| 1          | Interface 1 ▼<br>Interface 2 ▲ |                   |               |                      |  |
|------------|--------------------------------|-------------------|---------------|----------------------|--|
|            | ID                             | en1               |               |                      |  |
|            | Description                    | Onboard           | Ethernet Adap | oter en 1            |  |
|            | Physical Address               | 50:72:24:         | F4:6B:02      |                      |  |
|            | Adapter Enabled                | 🛃 Enab            | led           |                      |  |
|            | IPv4 Settings                  | ₩ <sub>ψ</sub> IP | v6 Settings   | DHCPDv4 Settings     |  |
| Interfaces | DHCPDv4                        |                   | 🛃 Enabled     |                      |  |
|            | Default Lease Ti               | ime               | 00006h 00m    | 1 00s 🛒 [5mins-+inf] |  |
|            | Max Lease Time                 |                   | 00012h 00m    | 1 00s 🚽 [5mins-+inf] |  |
|            | Subnet                         |                   |               |                      |  |
|            | Netmask                        |                   | 255.255.25    | 5.0                  |  |
|            | Client Range Lo                | w                 |               |                      |  |
|            | Max Number of                  | Clients           | 240           | [1-240]              |  |

- Default Lease Time (in hours, minutes, and seconds) configures the a DHCPIP address lease. Before it expires, the lease must be renewed.
- Max Lease Time (in hours, minutes, and seconds), configures a DHCPIP address lease.
- Subnet defines the subnet of IP addresses assigned by the DHCP server. Configure this to assign addresses on a different subnet than that used in other LAN or Access Point configurations, otherwise the ports will not function correctly.
- Netmask defines the IP addresses assigned by the DHCP Server.
- Client Range Low defines the lowest IP address for the range. The order of assigning IPs from the Access Point DHCP is indeterminate.

The adapter IP should be in the same subnet, but not in the range of addresses defined here.

- Max Number of Clients defines the maximum number of clients that can attach at a given time.
- 10. Under IPv4 Settings tab, enter the IPv4 address and subnet mask.

For example,

- IPv4 Address: 192.168.111.1
- IPv4 subnet mask: 255.255.255.0

Make sure that the secondary Ethernet port's (Interface 2) IP address is outside the DHCP server's client IP pool.

11. To disable a DHCP server running on the secondary Ethernet port (Interface 2): Under DHCPDv4 Settings Tab, uncheck the DHCPDv4 check box. For the network settings to take effect, save and reboot the controller.

These network settings will take effect when you finish the Commissioning Wizard and reboot the controller.

12. To continue, click **Next**.

| The System Passpl                           | rase step opens.     |   |
|---------------------------------------------|----------------------|---|
| Set System Passphrase                       | ×                    | < |
| Set System Passphr<br>Set System Passphrase | se                   |   |
| Enter                                       | ew system passphrase |   |
| Current Passphrase                          |                      |   |
| New Passphrase                              |                      |   |
| Confirm Passphrase                          |                      |   |
| This host will be license                   | for FIPS 140-2       |   |
|                                             | OK Cancel            |   |

#### Parent topic: Commissioning

# Configuring the system passphrase

All Niagara platforms have a system passphrase used to protect and encrypt the system information in the platform's file systems. Using the **Platform Administration** view or runing through the Commissioning Wizard, you can set up this passphrase.

You are stepping through the Commissioning Wizard. You know the controller's current passphrase.

- 1. To set up a new passphrase, enter the default Current Passphrase for the controller.
- 2. Enter the New Passphrase and confirm it.
  - Create a strong passphrase with a minimum of 10 characters including: at least one uppercase character, at least one lowercase character, and at least one digit. Entry characters display only as asterisks (\*). An error popup window reminds you if you attempt to enter a passphrase that does not meet the minimum rules:
    - Use both upper and lower case.
    - Include numeric digits (a minimum of one).
    - Include special characters.
    - Don't use dictionary words.
    - Don't use company name.

- Don't make the passphrase the same as the user name.
- Don't use common numbers like telephone, address, birthday, and so on.
- 3. Make a note of the new passphrase and guard it carefully!

CAUTION: If you lose the system passphrase, you will lose access to the controller's encrypted data.

You can change the system passphrase using the **Platform Administration** tool.

4. Click **Next** to continue.

The Create a new platform user account window opens.

| Commissioning for "                                  | ••••••••••••••••••••••••••••••••••••••                                                                              |
|------------------------------------------------------|----------------------------------------------------------------------------------------------------|
| Platform Dae<br>Create a new platf                   | mon Authentication<br>form user account                                                                             |
| Please create a new plat<br>The platform session's c | form user account.<br>redentials will automatically update to this account when the commissioning wizard completes. |
| User Name                                            | MyPlatUser                                                                                                    |
| Password                                             | ••••••                                                                                                    |
| Confirm Password                                     | •••••                                                                                                    |
| Comment (optional)                                   | Platform admin using                                                                                                |
|                                                      |                                                                                                    |
|                                                      |                                                                                                    |
|                                                      | <b>♦ Back ▶ Next √</b> Finish <b>★ Cancel</b>                                                                       |

#### Parent topic: Commissioning

# Setting up platform users

The Commissioning Wizard prevents commissioning a controller that retains the factory-default platform user account. In this Commissioning Wizard step, you specify platform login credentials (user name and password) to replace the factory-default platform user in this controller.

You are stepping through the Commissioning Wizard.

- Enter the desired User Name with which to log in to the platform. This name must be different from the default name. It can have a maximum of 14 alphanumeric characters (a - z, A - Z, 0 - 9), where the first character must be alphabetic and following characters either alphanumeric or an underscore (\_\_).
- Enter and confirm the Password. Create a strong password with a minimum of 10 characters including: at least one uppercase character, at least one lowercase character, and at least one digit. Entry characters display only as asterisks (\*). An error popup window reminds you if you attempt to enter a passphrase that does not meet the minimum rules:
  - Use both upper and lower case.
  - Include numeric digits (a minimum of one).
  - Include special characters.
  - Don't use dictionary words.
  - Don't use company name.

- Don't make the password same as the user name.
- Don't use common numbers like telephone, address, birthday, and so on.

User name and password entries are case sensitive. If you are not changing the controller's IP address during commissioning, the credentials for your replacement platform user are remembered in the current session. This can simplify platform reconnection to the controller after it reboots from commissioning. This is useful in a migration scenario. However, if you are changing the IP address during commissioning, you need to remember/re-enter the new credentials for a platform user in order to reconnect. Always make careful note of any changed platform credentials, and guard them closely—as they provide the highest security level access to any Niagara platform.

3. In the (optional) Comment property, enter an alphanumeric descriptor for this platform admin user and click **Next**.

This alphanumeric descriptor displays in the **Users** table and helps differentiate users if you have more than one platform user. You cannot edit this property after adding a user, unlike with a user's password. If, at the beginning of commissioning, you selected to Configure additional platform daemon users, the **Platform user account information** window opens.

| Commissioning for "192.168.1.123 (Titan_110)"                                         | ×                                                                                                    |
|---------------------------------------------------------------------------------------|----------------------------------------------------------------------------------------------------|
| Platform Daemon Authentication<br>Platform user account information                   |                                                                                                    |
| You may add, remove or edit user accounts the daemon                                  | uses to authenticate users by changing the values below:                                                                                                    |
| Users                                                                                 |                                                                                                    |
| Name Comment                                                                          | tê.                                                                                                    |
| MyPlatUser Platform admin using strong password<br>OtherPlatUser SI B plat admin user | New User     Image: Confirm Password       Password     Image: Confirm Password       Confirm Password     Image: Confirm Password       Image: Confirm Password     Image: Confirm Password       Image: Confirm Pass |
|                                                                                       | ▲ Back Next ✓ Finish X Cancel                                                                                                    |

The Users table in this window shows the replacement user you just created.

- 4. To create another user, click **New User**, fill in this user's credentials, click **OK**. You can also use this step to delete users and change user passwords. You can access this same configuration via the **User Accounts** button in the **Platform Administration** view, which is available any time after commissioning.
- 5. To add another user, repeat these steps or else click the **Next** button for the final commissioning step.
- 6. Make a note of all platform user credentials and guard them carefully. Consider the platform daemon as the highest-level of access to the controller.

If you lose or forget these credentials, you may be unable to complete commissioning and start up this controller. In this case, you can restore the factory default platform user, provided you can serially connect to the controller (make a serial shell connection), then press and hold the **SHUT DOWN** button as you power up the device.

7. To continue, press Next.

The **Completing Commissioning** window opens.

| Commissioning for "                                                                                                    |                                                                                                    |                                                                                                    |
|----------------------------------------------------------------------------------------------------|----------------------------------------------------------------------------------------------------|----------------------------------------------------------------------------------------------------|
| Completing Commissioni                                                                                                    |                                                                                                    |                                                                                                    |
| Completing commissioning:<br>Stop running applications<br>Update suthentication<br>Update suthentication<br>Update suthentication<br>Update to remote host<br>Update operating system<br>Reboot<br>Stopping applications<br>No running applications | Commissioning for " Commissioning for " Completing Commissioning: Start Start Completing commissioning: Start Start Completing commissioning: Start Update subtentication Update subtentication Update subtentication Update subtentication Update subtentication Update trCP/P settings Update trCP/P settings Reboot Succe Reboot Succe                                                                                                    | 255<br>255<br>255<br>255<br>255<br>255<br>255<br>255                                                                                                    |
|                                                                                                    | <pre>Vormassing start in a start in a start</pre> | WD.jar".<br>Tm-wb.jar".<br>Jar".<br>jar".<br>bra-u.jar".<br>jar".<br>bra-u.jar".<br>jar".<br>ar".<br>nch-wb.jar".<br>jar".<br>ar".<br>omplete<br>e remote platform will be briefly unavailable. |
|                                                                                                    |                                                                                                    | Close                                                                                                    |

#### Parent topic: Commissioning

# Reviewing and finishing the Commissioning Wizard

The Commissioning Wizard displays a summary of all the actions to be performed by the wizard.

You are stepping through the Commissioning Wizard.

- 1. Read through the summary of changes, using the scroll bar to see the steps near the end.
- 2. If any change is needed, click the **Back** button until the step window to change opens, make the change and click the **Next** button until this review window opens again.
- 3. If no change is needed, click **Finish**.

The Commissioning Wizard commissions the controller. While the wizard works it posts progress updates in a **Completing Commissioning** widow. When completed, the wizard reboots the controller, and makes a **Close** button available.

Do not remove power from the controller during this reboot, which may take up to seven or more minutes to complete. Removing power could make the unit unrecoverable. If desired (and convenient), you can use a serial shell connection to the controller to monitor progress as files are installed and the unit is prepared.

Note that firmware upgrades occur before the platform daemon starts in the controller. Therefore, it is safe to interrupt power any time after you can re-open a platform connection to the controller.

4. To exit the wizard, click the **Close** button. When the controller reboots, your platform connection to it closes.

| • 🗄 Nav                                      |                        |   | Ī |
|----------------------------------------------|------------------------|---|---|
| 🔄 🔹 💿 My Network 🔽                           |                        |   |   |
| <ul> <li>My Host</li> <li>My Host</li> </ul> | : Optiplex380 (Supvsr) |   |   |
| 📑 Plat                                       | form                   | 7 |   |
|                                              | Connect                |   |   |
|                                              | Disconnect             |   |   |
|                                              | 😵 Close                |   |   |
|                                              | 🕕 Session Info         |   |   |
|                                              | K Commissioning Wizard |   |   |
|                                              | a Refresh Tree Node    | - | 1 |
|                                              | R Co Into              |   |   |

Notice that in the Nav tree, the platform instance for that JACE is now dimmed.

- 5. Assuming that you changed the JACE's IP address during commissioning, right-click and close that platform instance, as this would make that connection instance invalid.
- 6. Do one of the following:
  - If you did not change its IP address, after several minutes you should be able to double-click the platform instance again to reconnect.
  - Open a platform connection using the controller's new (changed) IP address.

| Connect                                                         |                                             |
|-----------------------------------------------------------------|---------------------------------------------|
| Open Platform with TLS<br>Connect to the host's secure platform | m daemon                                    |
| Session                                                         |                                             |
| Type Platform TLS Connection                                    |                                             |
| Host IP                                                         | Authentication 🛛                            |
| Port 5011                                                       | Authentication<br>Logon required for access |
| OK Cancel                                                       | Realm<br>Name                               |
|                                                                 | Scheme SCRAM-SHA512                         |
|                                                                 | Credentials                                 |
|                                                                 | Username                                    |
|                                                                 | Password                                    |
|                                                                 | Remember these credentials                  |
|                                                                 | OK Cancel                                   |

Going forward, you must access the controller by its new (assigned) IP address. Workbench keeps a history of TCP/IP changes made.

Use the credentials for the new platform user you created to replace the factory-default platform user, or if you created additional platform users, log in with the credentials you created for one of them.

7. If you changed your PC's IP address to commission the controller, be sure to reconfigure your PC's TCP/ IP settings back to appropriate settings to communicate with it. Otherwise, you will be unable to connect to the PC to commission another controller.

Parent topic: Commissioning

# **Platform services and administration**

A few platform configuration features are not directly accessible in the Workbench platform connection via the **Commissioning Wizard**. Instead, to access these features, you must install a station on the controller (any station). The **Commissioning Wizard** also performs most, but sometimes not all, needed configuration for a new controller platform. There are several items you should review (and optionally change) in a follow-up platform connection to each controller, using the **Platform Administration** view.

Figure 1. Example of a controller station's Platform Services

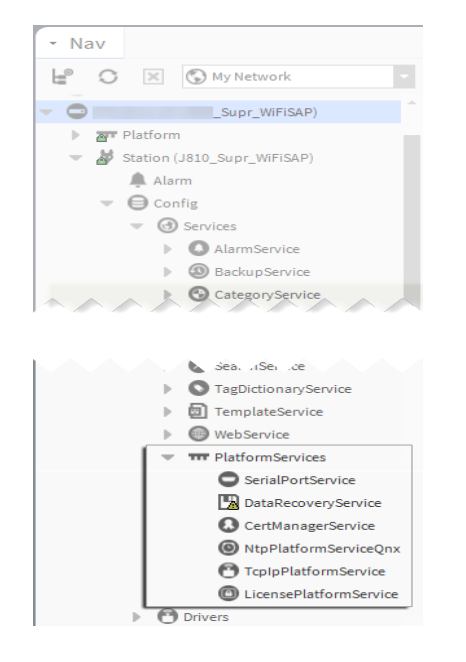

PlatformServices are different from all other components in a station in the following ways:

- The **PlatformServices** node acts as the station interface to specifics about the host platform (whether controller or a PC).
- Niagara builds these services dynamically at station runtime—you do not see PlatformServices in an offline station.
- Any changes you make to **PlatformServices** or its child services are not stored in the station database. Instead, changes are stored in other files on the host platform, such as its platform.bog file.

Note: Do not attempt to edit the platform.bog directly; always use PlatformServices views.

These services support installations where all configuration must be possible using only a browser connection (and not Workbench connected to the controller platform daemon). Included services are:

- TcplpService provides station (Fox) access to windows used to configure TCP/IP settings.
- LicenseService for managing platform licenses.
- CertManagerService for managing PKI certificate stores and/or allowed host exceptions, used in certificate-based (TLS) connections between the station/platform and other hosts. For details, see the Niagara Station Security Guide.

• **DataRecoveryService** for the operation and monitoring of ongoing SRAM backups for most (SRAMequipped) JACE controllers. It includes a Service Enabled configuration property, which you can disable, if needed. This is viable only if a backup battery is installed, or the unit is powered by an external UPS.

The **Platform Administration** view is one of several views for any platform, listed under the **Platform** node in the Nav tree and in the platform's **Nav Container View**. This view provides a text summary of the JACE's current software configuration, including its model number, OS level, JVM version, installed modules, lexicons, licenses, certificates, and so on.

Figure 2. Platform Administration is one of several platform views

| 🔓 🖸 🗵 🕲 My Network 🗸                         | Platform                      | 12 objects                                                                |  |  |  |  |
|----------------------------------------------|-------------------------------|---------------------------------------------------------------------------|--|--|--|--|
| My Host:                                     | Name                          | Description 🕫                                                             |  |  |  |  |
| J810_Supr_WiFiSAP) Application Director      |                               | Control applications and access console output                            |  |  |  |  |
| Platform     Certificate Management          |                               | Manage X.509 Certificates and Host Exemptions.                            |  |  |  |  |
| Application Director                         | 🙆 Distribution File Installer | Install distribution files to the remote host                             |  |  |  |  |
| O Certificate Management                     | File Transfer Client          | Transfer files to and from the remote host                                |  |  |  |  |
| Distribution File Installer                  | Lexicon Installer             | Install lexicons to support additional languages                          |  |  |  |  |
| E File Transfer Client                       | License Manager               | Manage licenses and certificates                                          |  |  |  |  |
| Lexicon Installer                            | Platform Administration       | Undate the platform daemon's port or credentials or set its date and time |  |  |  |  |
| Dictore Manager                              | Software Manager              | Install software to the remote host                                       |  |  |  |  |
| Software Manager                             | Continue Continue             |                                                                           |  |  |  |  |
| Station Conjer                               | Station Copier                | Transfer stations to and from the remote nost                             |  |  |  |  |
| TCP/IP Configuration                         | ICP/IP Configuration          | Manage the host's TCP/IP settings                                         |  |  |  |  |
| WiFi Configuration                           | WiFi Configuration            | Manage the host's WiFi Networks and Settings                              |  |  |  |  |
| Remote File System                           | Remote File System            | The remote host's file system                                             |  |  |  |  |
| View Details                                 | Daemon Version                | 4.1.25.0                                                                  |  |  |  |  |
| Platform Administration                      |                               |                                                                           |  |  |  |  |
| Niew Details                                 | Baja Version                  | Tridium 4.1.25.0                                                          |  |  |  |  |
| User Accounts                                | System Home                   | 4.1.23.0                                                                  |  |  |  |  |
| System Passphrase                            | User Home                     | /home/niagara                                                             |  |  |  |  |
|                                              | Host                          | Supr_WiFiSAP)                                                             |  |  |  |  |
| Change HTTP Port Daemon HTTP Port            |                               | 3011                                                                      |  |  |  |  |
| Change TLS Settings                          | Daemon HTTPS Po               | ort 5011                                                                  |  |  |  |  |
| 🕒 Change Date/Time                           | Model                         | TITAN                                                                     |  |  |  |  |
| Advanced Options                             | Product                       | JACE-8000                                                                 |  |  |  |  |
| Change Output Settings                       | Local Date                    | 23-Oct-15                                                                 |  |  |  |  |
| View Daemon Output                           | Local Time                    | 13:45 Eastern Daylight Time                                               |  |  |  |  |
|                                              | Local Time Zone               | America/New_York (-5/-4)                                                  |  |  |  |  |
| View System Log                              | Operating System              | qnx-jace-n4-titan-am335x (4.1.25.0)                                       |  |  |  |  |
| V Configure Runtime Profiles Niagara Runtime |                               | nre-core-qnx-armle-v7 (4.1.25.0)<br>armle-v7                              |  |  |  |  |
| Configure NRE Memory                         | Enabled Runtime               | Profiles rt,ux,wb                                                         |  |  |  |  |
| 🕒 Backup                                     | Java Virtual Mach             | ine oracle-jre-compact3-qnx-arm (Oracle Corporation 1.8.0.33.             |  |  |  |  |
| ★ Commissioning                              | Niagara Stations I            | Enabled enabled                                                           |  |  |  |  |
| C Deheet                                     | Number of CPUs                | 1                                                                         |  |  |  |  |
| Neboot                                       | Current CPU Usag              | e 5%                                                                      |  |  |  |  |
|                                              | Overall CPU Usage             | e 2% Tatal Free Silas Mar Silas                                           |  |  |  |  |
|                                              | Filesystem                    | / 3 492 848 KB 3 295 570 KB 331 109152                                    |  |  |  |  |
|                                              |                               | /mnt/aram0 393,215 KB 393,052 KB 0 0                                      |  |  |  |  |
|                                              |                               | /mnt/ram0 8,192 KB 8,126 KB 0 0                                           |  |  |  |  |
|                                              | Physical RAM                  | Total Free                                                                |  |  |  |  |
|                                              | Other Desta                   | 1,048,576 KB 91,436 KB                                                    |  |  |  |  |
| Other Parts n4-titan-am335x (4.0.1)          |                               |                                                                           |  |  |  |  |

You may wish to review and configure the parent container's **PlatformServices** and **PlatformAdministration** properties using Workbench.

The Niagara Platform Guide documents the PlatformServices and PlatformAdministration properties.

- <u>Changing the date, time and time zone using PlatformServices</u> You may change the date, time and time zone using Platform > PlatformAdministration > Change Date/ Time. This procedure, however, uses the station's PlatformServices instead. Access to PlatformServices properties is useful if the installation requires access using a browser only.
- <u>Enabling and disabling SRAM support in the DataRecoveryService</u> SRAM support is provided by the **DataRecoveryService**, a platform service that applies to SRAMequipped JACE controllers.

#### • <u>Performing platform administration</u>

The **Commissioning Wizard** performs most platform configuration tasks. After running the wizard, you may review and change configuration options using the **Platform Administration** view.

# Changing the date, time and time zone using PlatformServices

You may change the date, time and time zone using **Platform > PlatformAdministration > Change Date/Time**. This procedure, however, uses the station's **PlatformServices** instead. Access to **PlatformServices** properties is useful if the installation requires access using a browser only.

You are running Workbench and are connected to the controller station.

 In the Nav tree, double-click Config > Services > PlatformServices. The Platform Service Container Plugin opens.

Some properties in this view are read-only. Other configuration properties can be edited. A group of three config properties adjust the time, date, and time zone settings for the host controller.

 Configure System Time, Date, Time Zone and click Save. You should leave the remaining properties at their default values, unless otherwise directed by systems engineering. The framework writes any configuration changes to the host controller platform.

The *Niagara Platform Guide* documents all **PlatformServices** properties. **Parent topic:** <u>Platform services and administration</u>

# Enabling and disabling SRAM support in the DataRecoveryService

SRAM support is provided by the **DataRecoveryService**, a platform service that applies to SRAM-equipped JACE controllers.

You are using Workbench and are connected to a remote station.

 In the Nav tree, expand the station's Services > PlatformServices, and double-click DataRecoveryService.

The Data Recovery Service Editor window opens.

| Data Recovery Service I  | Editor          |                  |                                                      |
|--------------------------|-----------------|------------------|------------------------------------------------------|
| Data Recovery Settings—  |                 |                  |                                                      |
| Service Enabled          | 🔵 true          | •                |                                                      |
| Service Status           | Ready           |                  |                                                      |
| Last Station Save Time   | 23-Oct-201      | 5 12:14 PM ED    | T                                                    |
| Last Station Save Succes | sful 🔵 true     |                  |                                                      |
| Station Save Limit       | 3               | [1 - max]        |                                                      |
| Station Save Limit Perio | d 00000h 15m    | 릧 [0ms-+inf]     |                                                      |
| Persistent Storage Size  | 0.00            | KB [0.00 - +inf] |                                                      |
| Generate Alert On Replay | y 🔴 false       | •                |                                                      |
| Platform Alarm Support   | ¥               |                  |                                                      |
| Blocks Configuration     |                 |                  | Data Recovery Blocks                                 |
| Total Size               | 262144          | B [0 - max]      | Data Recovery Block 1 🛣                              |
| # Data Recovery Blocks   | 3               | [2 - 8]          | Status: Active                                       |
| Active Directory         | /dev/chunkfs    |                  |                                                      |
| Persistent Directory     | /home/niagara/s | stations/J81(    | Capacity: 82176 B Used: 2982 B Overhead: 3066 B Free |
| Full Policy              | Flush           |                  | Data Perovery Block 2 ¥                              |
| Persistent Capacity      | Storage Size 10 | 240              |                                                      |
|                          |                 |                  | Data Recovery Legend                                 |
|                          |                 |                  |                                                      |
|                          |                 |                  |                                                      |

By default, the Service Enabled property is true. This is appropriate since the controller has no backup battery installed.

- If a battery-less controller is powered from a battery-backed UPS, you could also choose to set Service Enabled to false.
   If you set Service Enable to false, the DataRecoveryService no longer records runtime database changes to SRAM but depends entirely on its backup battery to preserve station data upon a power loss!
- To write the configuration to the host platform, click Save.
- You are prompted to reboot now to apply the changes. 4. To reboot with the change in the **DataRecoveryService** (disabled or enabled) made effective, click **Yes**.

Parent topic: Platform services and administration

# Performing platform administration

The **Commissioning Wizard** performs most platform configuration tasks. After running the wizard, you may review and change configuration options using the **Platform Administration** view.

The JACE controller is already commissioned using the Commissioning Wizard. You have admin rights to configure the platform.

You have admin rights to configure the platform.

- 1. Using Workbench, open a platform connection to the JACE controller. Use the platform credentials you specified when creating a platform user while commissioning the controller.
- 2. Right-click **Platform**, double-click **Platform Administration** and enter your platform credentials. The **Platform Administration** view opens.
- 3. Click one of the buttons.

Included in this view are commands and related windows in which you can:

- Set the date and time in the controller.
- Change the HTTP port used by the controller for the platform daemon (platform server).

Note: On the JACE-9000 you cannot set daemon port 3011 (not secure) for platform access. The TLS Only and port 5011 (secure) settings are required. The JACE-8000 allows both port 3011 and NonTLS settings.

- Change TLS settings used by the controller for secure platformssl access, including configured state, platformssl port (HTTPS Port), PKI certificate, and TLS protocol. The default port is 5011. Refer to the *Niagara Station Security Guide* for complete details.
- Enable or disable SFTP (Secure File Transfer Protocol) and SSH (Secure Shell) access to the JACE controller. By default, such access is disabled, where both protocols use TCP port 22.

CAUTION: Although SFTP and SSH are more secure than FTP and Telnet access, enabling still poses security risks. We strongly recommend you keep this access disabled, unless otherwise directed by Systems Engineering. Upon completion of any use, such access should be disabled once again.

- View daemon output and change logging levels.
- Enable debug access for temporary browser access to platform daemon diagnostic tools

• Perform other platform tasks initially performed with the Commissioning Wizard, such modifying platform admin users (User Accounts), configuring runtime profiles, and so on.

The Niagara Platform Guide documents each object.

4. What to do next depends on the object you selected.

Parent topic: Platform services and administration

# System shell

All controllers have a system shell that provides low-level access to a few basic platform settings. Using a special power-up mode and a serial connection via an appropriate type USB cable connected to the controller, you can access this system shell from your PC. System shell is also available via SSH (Secure Shell) provided that SSH is enabled in the controller.

Typical usage is for initial controller setup, troubleshooting, or to create or restore a backup. Also, in the case of IP address mis-configuration, you can use the serial system shell to regain access to the unit.

Depending on your preference, you may wish to use the serial shell to set the controller IP address as an alternative to reconfiguring your PC's IP address in Windows (to initially connect to a new controller). If done as the first step, afterwards you could connect normally (Ethernet/IP) and perform all the other Niagara software installation and platform configuration using Workbench and the **Commissioning Wizard**. This method would save you from having to re-configure your PC's IP address settings in Windows: first to connect to the controller as shipped from the factory, and then back again to its original settings.

The following topics provide more details.

About the JACE-9000 system shell menu
The system shell of the controller provides simple

The system shell of the controller provides simple, menu-driven, text-prompt access to basic Niagara platform settings, including IP network settings, platform credentials, system time, and enabling/ disabling SFTP/SSH and Telnet, as well as creating or restoring system backups. Also, you can use it to perform a TCP/IP ping from the controller to another host.

- <u>Connecting to the controller system shell</u> The following procedure provides steps to use the system shell. Examples provided use the PuTTY terminal emulation program.
- <u>Updating network settings using JACE-9000 system shell</u> Using system shell to update network settings prompts you for each setting sequentially, starting with hostname.
- <u>Updating system time using the system shell (JACE-9000)</u> If the commissioning process has not been completed yet, it is often important to set the current date and time.

# About the JACE-9000 system shell menu

The system shell of the controller provides simple, menu-driven, text-prompt access to basic Niagara platform settings, including IP network settings, platform credentials, system time, and enabling/disabling SFTP/SSH and Telnet, as well as creating or restoring system backups. Also, you can use it to perform a TCP/IP ping from the controller to another host.

Changes issued in the system shell become immediately effective, except for IP address settings (Update Network Settings). You must reboot the controller for any changed network settings to become effective.

If SSH is enabled in the controller, you can also access the controller's system shell using a remote terminal session using SSH. Platform login is still required (just as with the controller powered up in serial shell mode).

CAUTION: Be careful when changing items from the system shell, in particular platform account (login credentials, system passphrase) and network settings. If you change platform login credentials and then lose or forget them, you may need to restore the factory default settings and possibly lose any non-backed up data.

Following, is an example of the system shell menu when connected to a JACE-9000.

Figure 1. System shell menu (serial shell or Telnet access)

\_\_\_\_\_ 1 Update System Time 2 Update Network Settings 3 Ping Host 4 System Diagnostic Options 5 Change Current User Password Change System Passphrase 6 7 Create SD Backup 8 Restore SD Backup 9 Reboot L Logout

Enter Choice :

To select a menu option, type the associated number (1 to 9) or L for logout, then press Enter.

For example,

- type 2 (Update Network Settings) to recover IP access, or to set the IP settings of a new controller.
- type 6 (Change System Passphrase) to change the system passphrase of the unit. You might do this if swapping in a microSD card from a previously configured unit, in order to change the passphrase of the unit to match the passphrase that is already stored on the card.

#### Parent topic: System shell

# Connecting to the controller system shell

The following procedure provides steps to use the system shell. Examples provided use the PuTTY terminal emulation program.

You have physical access to the controller and you have a USB cable that connects to your PC and to a:

- MicroUSB port on a JACE-8000
- USB-C port on a JACE-9000
- 1. Connect the USB cable between the controller's DEBUG port and the USB port you are using on your PC.
- 2. On your PC, start your terminal emulation software. For example to start PuTTY from the Windows Start menu, this is typically **Programs PuTTY**.
- 3. In the PuTTY Configuration tree, expand Connection and click Serial.
- 4. Set the serial line to connect to your PC's (USB) COM port, for example, **COM3**.
- You can examine Ports in Windows Device Manager to determine which serial port is in use on the PC. 5. Set the Configure the serial line properties as follows:
  - Speed (baud): 115200
  - Data bits: 8
  - Stop bits: 1
  - Parity: None
  - Flow control: None
- 6. In the **PuTTY Configuration** tree, click **Session** and then click the Connection type as Serial.

(Optional) You can

When you start PuTTY again to serially connect to the JACE, select this name and click Load.

- 7. (Optional) To save this configuration and reuse (load) it in a future PuTTY to controller serial session, type in a connection name in the Saved Sessions property (for example, "SerialControllerConnect", and click **Save**.
- 8. At the bottom of the **PuTTY Configuration** window, click **Open**. A terminal window opens.

Note: If you do not see a login prompt, press the **Enter** key and it should display a login prompt in the window.

- 9. At the login prompt, enter a platform user name and password, and, if prompted, enter the platform's system passphrase.
- 10. When finished making platform changes from the system shell, do one of the following:
  - If no changes, or reboot is not necessary, type L to Logout.
  - If changes require rebooting, select the Reboot option, type y at the Are you sure you want to reboot [y/n] prompt, and press Enter.
  - The terminal (PuTTY) window displays shutdown-related text.
- 11. Click the **Close** control (upper right corner) in the terminal session (PuTTY) window and click **OK** in the **PuTTY Exit Confirmation** popup window.
- 12. Unplug the USB connector from the JACE's DEBUG port.

#### Parent topic: System shell

# Updating network settings using JACE-9000 system shell

Using system shell to update network settings prompts you for each setting sequentially, starting with hostname.

You have connected to the controller using the system shell.

 To access most of the same IP networking options available in the Commissioning Wizard step that configures TCP/IP settings, select system shell menu option 2. The Network Configuration Utility displays. Following is an example of the flow with some fictional addresses:

```
Enter Choice : 2
Network Configuration Utility
Enter new value, '.' to clear the field or '' to keep existing value
Hostname < TechDocsJ9 > :
Save these settings [Y/n]? y
Committing to disk ...
NET1 Ethernet interface en0
  IPv4 address (clear to use DHCP) < nnn.nn.nn.nn > :
  IPv4 subnet mask < 255.255.252.0 > :
  IPv4 Domain :
  Primary IPv4 DNS Server :
  Secondary IPv4 DNS Server :
  IPv4 Route < nnn.nn.n > :
  Enable IPv6 addressing on this adapter [Y/n]?
  IPv6 address in CIDR notation address/prefix-length (clear to use DH
CP) :
  IPv6 Domain :
  Primary IPv6 DNS Server :
```

```
Secondary IPv6 DNS Server :
  IPv6 Route :
Configure Secondary Ethernet interface [Y/n]? n
 Confirm new configuration
network:
    version: 2
    renderer: NetworkManager
    ethernets:
        en0:
            match:
                driver: imx-dwmac
            set-name: en0
            dhcp4: false
            dhcp6: true
            link-local:
                - ipv6
            addresses:
                - 172.31.66.14/22
            routes:
                - to: default
                  via: 172.31.64.1
        en1:
            match:
                driver: fec
            set-name: en1
            dhcp4: false
            dhcp6: false
            link-local: []
            activation-mode: manual
Save these settings [Y/n]?
```

- 2. As each option displays, configure it and conclude by pressing **Y** to save the settings. After you save the network settings, they do not become active until you perform a reboot of the controller.
- 3. On the main system shell menu, selecting **Reboot**, option 6. System shell reboots the controller.

#### Parent topic: System shell

# Updating system time using the system shell (JACE-9000)

If the commissioning process has not been completed yet, it is often important to set the current date and time.

You have connected to the controller using the system shell.

- To access date and time, select system shell menu option 1 Update System Time . The screen displays the following controller current date/time and clock synchronization information:
  - Local time
  - Universal time (UTC)
  - RTC (real time clock) time
  - Time zone

- System clock synchronization status
- NTP service status
- RTC in local TZ (time zone) status (yes/no)

A prompt dispays, asking for new UTC date and time in the following format:

- YYYY-MM-DD for year, month, and day
- HH:MM:SS for hour, minute, and second
- 2. Enter date and time in the required format and press **Enter** to save the changes. If the the time information is successfully changed, a confirmation message appears on the screen.
- 3. Press Enter to return to the shell main menu.

Parent topic: System shell

# Troubleshooting

During commissioning, it is possible to run into problems. For instance, you may type an IP address incorrectly when entering it, and as a result be unable to regain access. This chapter provides information that can help with troubleshooting or general controller operations.

• <u>Shutting down the controller</u>

This procedure safely prepares the controller before you remove power.

<u>Resolving a passphrase mismatch</u>

If a controller fails, you can remove its SD or microSD card and insert it into a replacement unit and keep your business running. However, the removable card contains the system passphrase for the original unit, which does not match the passphrase for a replacement unit. This results in a boot sequence failing due to a passphrase mismatch indicated by a Stat LED flashing with a 50% duty cycle and a 1 second period.

- <u>Reviewing a controller's TCP/IP changes</u> The Commissioning Wizard and platform's TCP/IP Configuration object configure controller TCP/IP settings. Workbench records TCP/IP before and after the change values in an ipchanges.bog file. If necessary, you can review these changes.
- <u>Reviewing a PC's TCP/IP changes</u> You configure a PC's TCP/IP settings using Windows. Workbench records TCP/IP before and after the change values in an ipchanges.bog file. If necessary, you can review these changes.
- Restoring factory defaults (JACE-9000) The process of recovering factory defaults deletes all platform and station data, and returns the controller to the state it was in when it shipped from the factory. If you cannot commission the controller because you made an error when entering the default platform daemon credentials or passphrase, you can restore factory defaults and start again. Also, when decommissioning a controller, a best practice is to recover the factory defaults, which removes the platform and station data from the controller. This procedure uses a terminal emulator program to access the controller's system shell menu.

#### • Resetting platform credentials (JACE-9000) Occasionally a situation will arise where you have a functional JACE-9000 controller but no valid credentials or system passphrase. This could be due to a change in building ownership or control contractors. The Platform Account Recovery feature provides you with a secure method of regaining access to the controller without losing station data and configuration.

# Shutting down the controller

This procedure safely prepares the controller before you remove power.

The controller is powered on. Any running devices (HVAC, boiler, meter, etc) have been set in a standby mode.

1. Press and hold the SHUT DOWN button until the SHUT DOWN LED flashes (about 5 seconds).

Note: Releasing the button after the flashing LED starts confirms that the button press is intentional.

After about 10 seconds, the **BEAT** LED is no longer lit, indicating that the shut down preparation process is complete.

2. Remove power from the controller. Shut down is complete.

Parent topic: Troubleshooting

# Resolving a passphrase mismatch

If a controller fails, you can remove its SD or microSD card and insert it into a replacement unit and keep your

business running. However, the removable card contains the system passphrase for the original unit, which does not match the passphrase for a replacement unit. This results in a boot sequence failing due to a passphrase mismatch indicated by a Stat LED flashing with a 50% duty cycle and a 1 second period.

A controller has failed. You removed its memory card and inserted it into a replacement unit, but the replacement unit will not boot due to a passphrase missmatch. You are working in Workbench running on a PC that is on the same network as the controller. You know the passphrase for the original controller.

If you are monitoring the debug port, this notification banner opens in the serial shell.

Figure 1. System passphrase mismatch warning in the serial shell

Note: The following shows a JACE-8000 - shell connection. JACE-9000 message is similar.

This warning prompts you to log in using platform credentials and update the system passphrase via the serial connection.

- 1. Make a serial connection to the unit's DEBUG port.
- 2. Log in to the controller via the serial connection.
  - The System Decrypt Failure Menu opens with the following options:
    - 1 Update system passphrase
  - 2 Remove all encrypted data
  - 3 Reboot
  - 4 Logout
- 3. Choose Update system passphrase.
- 4. Enter the system passphrase for the original controller.

Pre-configuring (via a serial connection) the replacement controller with a system passphrase that matches the one stored on the removable memory card (which you swapped out from the original unit) facilitates commissioning the replacement unit. In this situation, the commissioning process does not prompt for a passphrase since it detects a passphrase match. **Parent topic:** Troubleshooting

# Reviewing a controller's TCP/IP changes

The Commissioning Wizard and platform's TCP/IP Configuration object configure controller TCP/IP settings. Workbench records TCP/IP before and after the change values in an ipchanges.bog file. If necessary, you can review these changes.

You are working in Workbench with a connection to the remote controller.

1. Expand Platform and double-click TCP/IP Configuration. TCP/IP Configuration view opens.

| 172.31.66.11 (JACE_811) : Platform |    |                |              |        | 1     | TCP/IP Configuration |
|------------------------------------|----|----------------|--------------|--------|-------|----------------------|
| • Nav                              | -7 | TCP/IP Configu | iration      |        |       |                      |
| 🖸 👭 🖸 🔀 🕅 My Network               | •  | Host Name      | EntSecJ8     |        |       |                      |
| (JACE 811)                         | -  | Hosts File     | ¥            |        |       |                      |
| Platform                           |    | Use IPv6       | Yes          |        |       |                      |
| Application Director               |    | DNS Domain     |              |        |       |                      |
| 🔕 Certificate Management           |    | IPv4 Gateway   |              |        |       |                      |
| 🙆 Distribution File Installer      |    | DNSv4 Servers  | (+) X        | • •    |       |                      |
| E File Transfer Client             |    | IPv6 Cateway   | 0            |        |       |                      |
| 🔦 IEEE 802.1X Configuration        |    | in vo dateway  |              |        |       |                      |
| A Lexicon Installer                |    | DNSv6 Servers  | ⊕ ×          | •      |       |                      |
| License Manager                    |    | Interfaces     | nterface 1 🔻 |        |       |                      |
| S Platform Administration          |    | Interfaces     | nterface 2 🔻 |        |       |                      |
| O Software Manager                 |    |                |              |        |       |                      |
| G Station Copier                   |    |                |              |        |       |                      |
| TCP/IP Configuration               |    |                |              |        |       |                      |
| 💎 WiFi Configuration               | ~  |                |              |        |       |                      |
| <ul> <li>Palette</li> </ul>        | -7 | (              | C. Defresh   | I Save | Audit | 1                    |
|                                    | _  |                | Reflesh      | Save   |       |                      |

2. Click the **Audit** button.

The ipchanges.bog folder's **AX Property Sheet** opens.

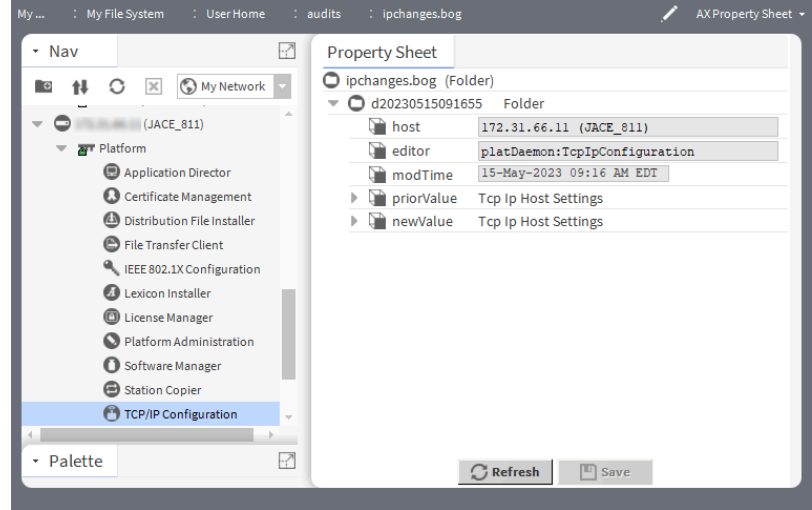

Child folders are date-named using the following convention:

<yyyymmddhhmmss>, where the variable name contains year, month, day, hours, minutes, seconds; for example, d20250113153640 for 2025 Jan 13 3:36pm and 40 seconds.

- priorValue reports the TCP/IP settings that existed before the change.
- newValue reports the TCP/IP settings that existed after the change.
- 3. Expand the folder and expand either priorValue or newValue.

The included decoded modTime value is easier to read. For example, 13–Jan–2024 03:36 PM EST instead of d20150113153640).

#### Parent topic: Troubleshooting

# Reviewing a PC's TCP/IP changes

You configure a PC's TCP/IP settings using Windows. Workbench records TCP/IP before and after the change values in an ipchanges.bog file. If necessary, you can review these changes.

You are working in Workbench with a connection to your PC.

1. In the Nav tree, expand My Host > My File System > User Home > ipchanges.bog.

Child folders are date-named using the following convention:

<yyyymmddhhmmss>, where the variable name contains year, month, day, hours, minutes, seconds; for example, d20250113153640 for 2025 Jan 13 3:36pm and 40 seconds.

 To expand a folder, right-click and select Views > Property Sheet. The AX Property Sheet for the folder opens.

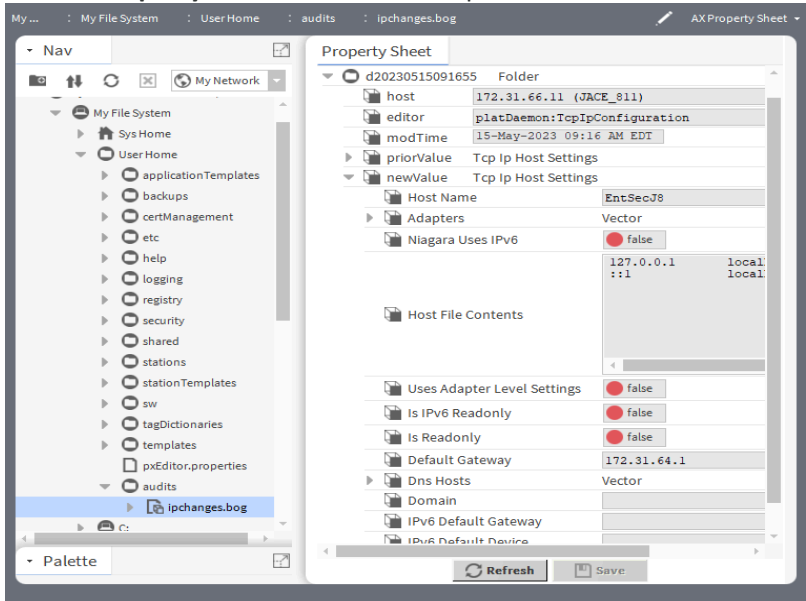

The included decoded modTime value is easier to read. For example, 13–Jan–2024 03:36 PM EST instead of d20150113153640).

Under each folder are two properties:

- priorValue reports the TCP/IP settings that existed before the change.
- newValue reports the TCP/IP settings that existed after the change.
- 3. Expand a priorValue or newValue to see the reported settings.

#### Parent topic: <u>Troubleshooting</u>

# Restoring factory defaults (JACE-9000)

The process of recovering factory defaults deletes all platform and station data, and returns the controller to the state it was in when it shipped from the factory. If you cannot commission the controller because you made an error when entering the default platform daemon credentials or passphrase, you can restore factory defaults and start again. Also, when decommissioning a controller, a best practice is to recover the factory defaults, which removes the platform and station data from the controller. This procedure uses a terminal emulator program to access the controller's system shell menu.

• You have administrator-level platform credentials.

- You have backed up all data from the controller.
- If you are planning a "power—on" reboot using the serial shell menu
  - The controller's **DEBUG** port is connected to your PC using a USB-to-micro USB cable.
  - Power is currently applied to the controller.
  - You are logged into to the controller serial shell using a terminal emulator (system shell program), such as PuTTY and the serial shell menu is visible on your PC.

CAUTION: Recovering factory defaults removes all platform and station data from the device. Make sure this is what you intend before you follow this procedure.

To reset a JACE-9000 to factory default state:

1. With the outer panel cover open, press and hold the **SHUT DOWN** button on the JACE-9000 control panel.

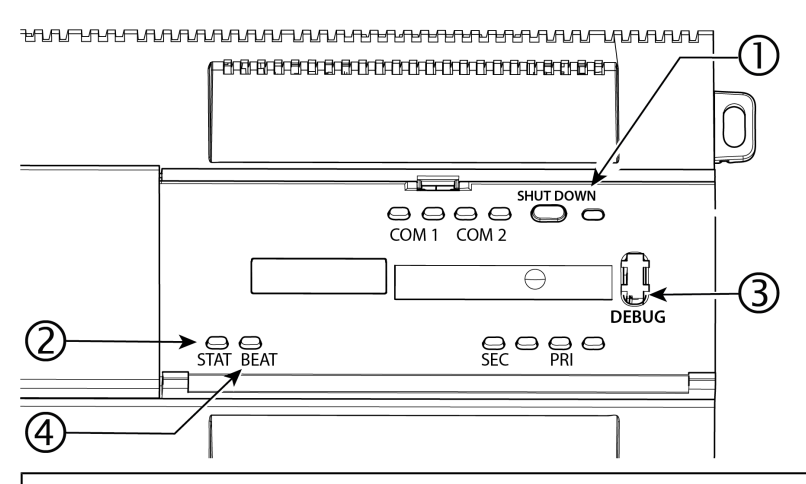

1 SHUT DOWN shuts down the controller and serves as the factory defaults recovery button.

2 STAT (status LED) blinks during recovery of factory defaults.

3 **DEBUG** port is a USB-C port for serial debug communications between the controller and serial shell running in the PC.

4 **BEAT** (Yellow); heartbeat LED that blinks at 1Hz during normal operation. Refer to "BEAT (Heartbeat) LED" section for details.

- While still pressing the SHUT DOWN button, reboot the controller using one of the following actions:
   Add power to a powered off controller.
  - Choose option **9 Reboot** from the serial shell menu and enter "Y" at the confirmation prompt. Reboot is initiated.
- 3. Release the **SHUT DOWN** button 5 seconds after reboot is initiated. Factory default restoration process begins.

When the **BEAT** LED blinks at normal rate the process is complete.

To setup the restored controller platform you will need to login to the serial shell using factory default credentials.

Parent topic: Troubleshooting

# Resetting platform credentials (JACE-9000)

Occasionally a situation will arise where you have a functional JACE-9000 controller but no valid credentials or system passphrase. This could be due to a change in building ownership or control contractors. The Platform Account Recovery feature provides you with a secure method of regaining access to the controller without losing station data and configuration.

You should have access to the following items and information before starting this task.

- A USB-C cable to connect the controller to your PC.
- A terminal emulator (system shell) program, such as PuTTY, installed on your PC.
- During the procedure, you will be prompted to provide the Host id and "proof of ownership" for this controller.

Resetting platform credentials is accomplished using a multi-step process that involves using serial shell software plus contacting your Support channel, and interacting with Tridium by phone or email in order to initiate a secure method of validating that you (the serial shell user) are authorized to reset the platform credentials and system passphrase.

Note: The controller must be rebooted to initiate this procedure. This process could take several hours to complete, depending on your access to cell phone or internet service.

- 1. If the controller is running, press and hold the SHUTDOWN button until the BEAT light stops blinking (about 5 seconds).
- 2. Remove power from the controller.
- 3. Connect a USB-C cable from your PC to the controller DEBUG port.
- 4. Open a terminal emulator (system shell) program and connect to the controller. See the "Connecting to the controller system shell" topic for details on connecting.
- 5. Important:

In this step, you need to monitor the terminal emulator window and respond to prompts using the PC keyboard.

- You have just a few seconds to press the Escape key. If you press **Esc** too late, you will not get the **Boot Options** menu and will need to repeat the reboot process.
- If you press **Esc** after the **Boot Options** menu appears, the system will ignore further input until an alphabetic character is entered (for example, the letter "a"). If this happens and the menu does not respond to input, do the following:
  - a. Enter the letter "a" (you may need to press the keyboard twice) or any other alphabetic (non-numeric) character to exit the Escape mode.
  - b. Delete the alphabetic character that you just entered and continue the process as described below.

Power up the controller and during the boot sequence, press Esc when you see the following message: Press ESC to enter boot options... The Boot Options menu displays, as shown below.

Boot Options

1 Reset platform credentials 2.Continue with boot Enter Choice :

6. Type **1** in the **Enter Choice:** field to select "Reset platform credentials", and enter **Y** to confirm and continue.

The **Platform Access Recovery** screen displays, showing the controller's Host id and a randomly generated Token with additional instructions, as shown.

Token : AE85-2F72-DA11-260C

Key version: 1

Contact technical support and provide them with the hostId and token. Token is valid for 24 hours.

Recovery process will exit if key is not provided within 24 hours.

Would you prefer to enter key in:

Single line (best when key is copied from email)
 Multiple lines (best when receiving key over voice)

Enter Choice :

- 7. Contact your appropriate Support channel and request credential/system passphrase reset for the Host id shown on-your screen.
- 8. When prompted, provide the support representative with the required "proof of ownership" for the controller.

Once proof of ownership is established the support representative will notify Tridium.

- 9. When prompted In the **Platform Access Recovery** screen, enter the customer name. For example, JOE NewBuildingOwner.
- 10. Contact Tridium (either via phone or email) and provide the generated token, the Host id, and the customer name entered in the previous step.

The Tridium representative validates your customer identity via Niagara Licensing, and generates a "Signature" for the token/Host id/customer name that includes a Reset Authorization Key. This Signature is sent to you either by phone or email.

CAUTION: The Reset Authorization Key is valid only for 24 hours from the time it is generated. If you do not enter the key in the Platform Access Recovery screen within the 24 hour period, you must start over with step 1 of this procedure to obtain another Key.

- 11. Once you have received the Signature, in the **Platform Access Recovery** screen indicate your preference for entering the Reset Authorization Key in the serial shell window; enter one of the following:
  - Enter1 for Single Line (best when the Key is copied from email), and at the "Enter Key" prompt
    paste the Reset Authorization Key. After checking the key enter v to verify it (or if necessary,
    enter 1 to edit the key and then v to verify it.)

Enter choice: 1

Please check the key & edit it if necessary

Enter2 for Multiple Line (best when receiving the Key over voice), and at the "Enter line x" prompts enter the string of characters as instructed. After checking your entries enter v to verify the key.

Enter choice: 2

Enter line 1: xxxxxxxxx Enter line 2: xxxxxxxxxx Enter line 3: xxxxxxxxxx Enter line 4: xxxxxxxxx

Please check the entries & edit them if necessary

- 1) Edit line 1: xxxxxxxxx
- 2) Edit line 2: xxxxxxxxx
   3) Edit line 3: xxxxxxxxxx
- 4) Edit line 4: xxxxxxxxx
- v) Verify key

Enter choice:v

The controller uses the previously installed tridium certificate to verify that this Signature was generated by private key for the given token/Host id/customer name values. Afterwards, the system software generates the factory default username/password credentials and default system passphrase.

The serial shell window displays the following text and reboots after the specified amount of time:

Verification Passed

System user credentials are reset Shutdown in 10 seconds

12. Make a serial or platform connection to the controller. On detecting default credentials, the system prompts you to change the default credentials and default system passphrase before completing the platform connection.

On completion, you can login and access the station data and configuration as you normally would. **Parent topic:** <u>Troubleshooting</u>